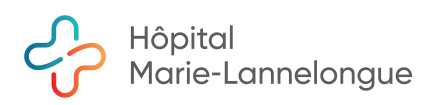

# DX CARE : PRISE EN MAIN ET PRESCRIPTION Version HML

[ne pas supprimer ce texte] Version : [ne pas supprimer ce texte]

| rédigée par : E Ménage                           | signature : |
|--------------------------------------------------|-------------|
| validée par : S Mussot et A Grenier              | signature : |
| Approuvé par : le groupe « dossier patient »     |             |
| Domaine d'application : tous les médecins        |             |
| Objet : Prise en main rapide du logiciel Dx-Care |             |
|                                                  |             |

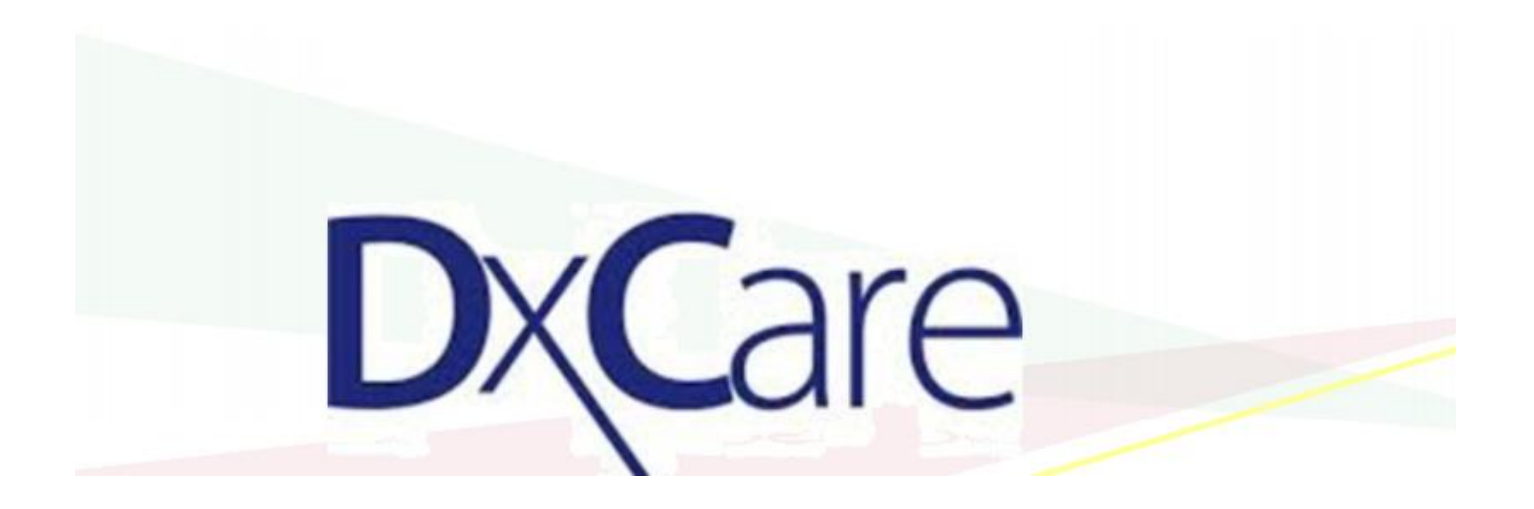

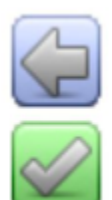

Les flèches bleues vous permettent de revenir en arrière

Les puces en forme de V verts vous permettent de valider

# **SOMMAIRE :**

- 1. Première connexion à DxCare
- 2. Consultation des dossiers de patients
- 3. Créer une observation
- 4. Prescrire des MEDICAMENTS dans DxCare
  - 4.1. Principes généraux pour les prescriptions
  - 4.2. Ecran de « prescriptions médicales »
  - 4.3. Prescription d'un médicament à schéma thérapeutique particulier.
  - 4.4. Prescription de patch à laisser en place plusieurs jours
  - 4.5. Prescription en alternance
  - 4.6. Prescription des médicaments en IV
  - 4.7. Les ALERTES automatiques de DxCare pour la prescription de médicaments
  - 4.8. Analyse pharmaceutique faite par les pharmaciens du GHPSJ
  - 4.9. Signification des icônes dans la liste des prescriptions
- 5. Prescrire de la BIOLOGIE et des SOINS
- 6. Les EXAMENS COMPLEMENTAIRES
- 7. Les papiers de sortie = « outil bureautique »

# 1. PREMIERE CONNEXION A DX-CARE :

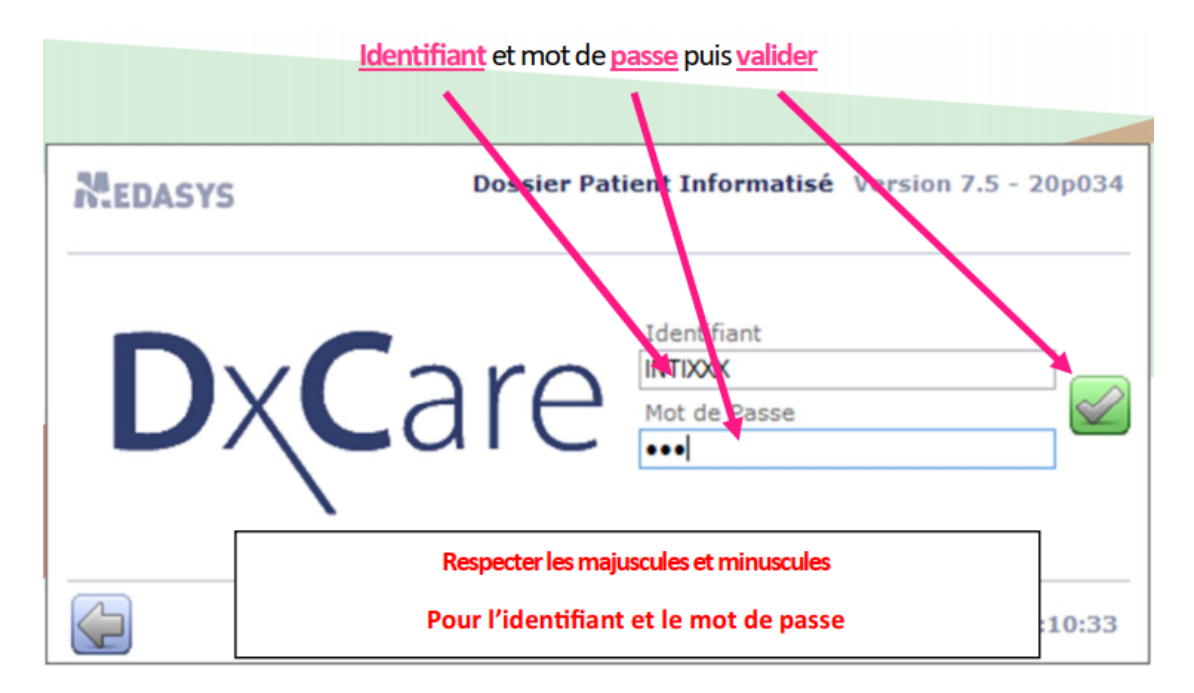

Lors de la première connexion à DxCare vous devrez :

# a- Personnaliser votre mot de passe :

| ot de passe                |
|----------------------------|
| Mot de pesse fourni        |
| Votre nouveau mot de passe |
| Votre nouveau mot de pesse |
|                            |
|                            |

# b- Définir votre profil de connexion :

Vous devrez sélectionner :

- -Votre service
- -Votre « poste de traitement »

-Cliquer sur « poste de traitement » à la ligne « chargement par ». Puis valider.

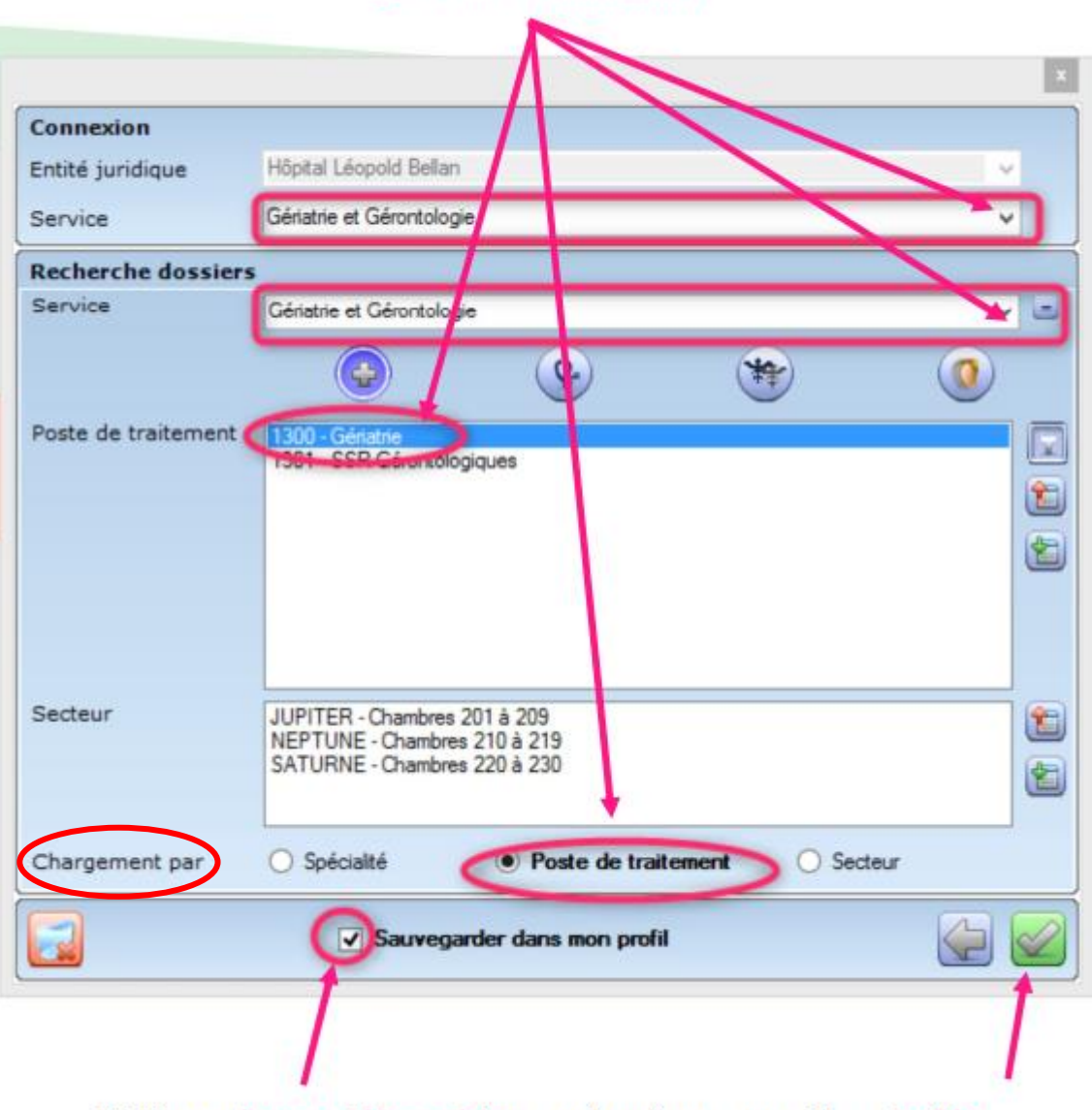

### **Renseignez les informations**

Vérifiez que la case est bien cochée pour mémoriser vos paramètres et valider.

→Une fois cette étape faite, la liste des patients présents dans votre unité apparait dans « dossier en cours ».

| Doss                                                                                                    | iers en cours 🗙    | Recherche de   | dossiers Patie  | nt Suivi de correspo    | ndance  |      |              |       |  |
|----------------------------------------------------------------------------------------------------|--------------------|----------------|-----------------|-------------------------|---------|------|--------------|-------|--|
| Consection of the section of the section of th |                    |                |                 |                         |         |      |              |       |  |
| Voir les deplacements                                                                                                    |                    |                |                 |                         |         |      |              |       |  |
|                                                                                                    |                    |                |                 |                         |         |      |              |       |  |
| Glissez                                                                                                    | ici une ou plusieu | urs colonnes a | afin d'effectue | r un regroupement       |         |      |              |       |  |
| 🖻 🗓 V                                                                                                    | Date naissance     | Âge            | ъ 🛛 пн          |                         | Patient | S 2  | Poste/Lit/UH | ۷ 🗙 ۵ |  |
| Ŷ                                                                                                    | 14/03/1980         | 41 ans         | 2212            | Né ZZZZTEST SCRIPT PREV |         | 608  | 9 / / 2212   |       |  |
| <u> </u>                                                                                                    | 01/05/1932         | 89 ans         | 2217            | Né XPLOREWEB WEB        |         | 6209 | 9 / / 2212   |       |  |
| Ŷ                                                                                                    | 02/01/1921         | 101 ans        | 2212            | ZZTEST Né ZZTEST HPSJ   |         | 6209 | 9 / / 2212   |       |  |
| <b>Q</b>                                                                                                    | 01/01/2017         | 5 ans          | 2212            | ZZTESTQUAL Née ZZTESTQ  | UAL NE  | 6209 | 9 / / 2212   |       |  |
| <b></b>                                                                                                    | 01/01/1990         | 32 ans         | 2212            | Nie ZZTESTDEMO1 ZZTEST  | DEMO1   | 620  | 9 / / 2212   |       |  |

# 2. CONSULTATION DES DOSSIERS DE PATIENTS :

Pour consulter le dossier d'un patient, se mettre sur la ligne du patient dans la liste des « dossiers en cours » et double-cliquer pour ouvrir le dossier.

Puis en haut à Gauche, ouvrir le « MENU » puis « MON PATIENT » et sélectionner le chapitre souhaité.

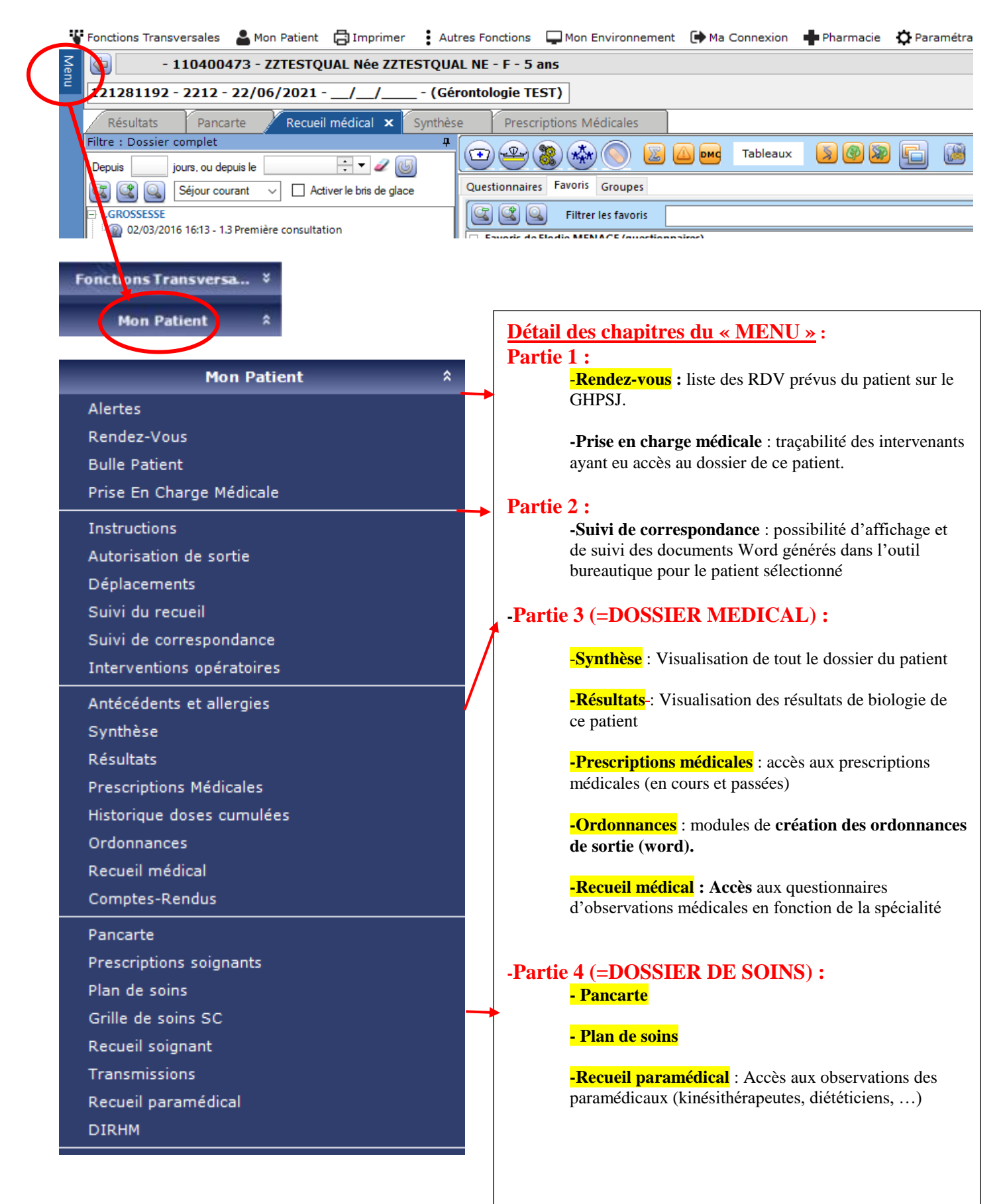

| 6/33 |
|------|
|------|

| Outil bureautique 🗕 🛶                 | Partie 5 (=Dossier bureautique du patient) :                                                                                     |
|---------------------------------------|----------------------------------------------------------------------------------------------------|
| Documents externes                    |                                                                                                    |
| Médecins correspondants               | <b>-Outil bureautique</b> : génération de documents word à                                                                       |
| Documents des EHR                     | partir d'un fichier vierge ou d'un modèle de document<br>paramétrés                                                              |
| Identité                              | <b>Decumente externer</b> : escès eu module de numérication                                                                      |
| Photo du patient                      | des documents papier dans Dx Care.                                                                                               |
| Séjour                                |                                                                                                    |
| Mouvements                            | -Médecins correspondants : accès à la liste des<br>médecins correspondants rattachés au patient par séjour                       |
| Gestion du GIR                        | + accès pour ajouts de médecins correspondants                                                                                   |
| Dossier PMSI SC                       | (ceux auxquels seront envoyés les CRH)                                                                                           |
| Codage des Actes SC                   |                                                                                                    |
| Saisie Rapide                         | Parties pour les secrétaires :                                                                                                   |
| Tableau des Actes CCAM                | -Partie 6 =Dossier administratif du patient = IMS : Identité-<br>Mouvement-Séiour) : permet de créer des identités ainsi que des |
| Résumé de Venue                       | séjours pour les patients.                                                                                                    |
| Diagnostics du séjour                 | -Partie 7 = partie utilisée par les AMA et le DIM                                                                                |
| Factures du patient                   |                                                                                                    |
| DxReportViewer                        |                                                                                                    |
| · · · · · · · · · · · · · · · · · · · |                                                                                                    |

Toutes les parties ouvertes du « MENU» apparaissent aussi sous forme d'onglets en haut de l'écran :

|     | Fonctions Transversales  💄 Mon Patient 📑 Imprimer 🚦 Au           | utres Fonctions | Mon Environnement   | Ma Connexion | Pharmacie | 🗘 Paramétra |
|-----|------------------------------------------------------------------|-----------------|---------------------|--------------|-----------|-------------|
| Men | - 110400473 - ZZTESTQUAL Née ZZTESTQU                            | AL NE - F - 5 a | ans                 |              |           |             |
| -   | 121281192 - 2212 - 22/06/2021// (Gé                              | érontologie TE  | ST)                 |              |           |             |
|     | Résultats Pancarte Recueil médical × Synthè                      | se Prescri      | iptions Médicales   |              |           |             |
|     | Phine : Dossier complet +<br>Depuis jours, ou depuis le + 2 (6)  |                 | 8 🚸 🚫 🗾 🕻           | Tableaux     | 🔊 🚱 📚     | ) 🗗 🔞       |
|     | 🕼 🕼 Séjour courant 🗸 🗌 Activer le bris de glace                  | Questionnaires  | 5 Favoris Groupes   |              |           |             |
|     | I.GROSSESSE     I.Q 02/03/2016 16:13 - 1.3 Première consultation |                 | Filtrer les favoris | irac)        |           |             |

1

L'outil de recherche rapide (<u>situé au bas de l'écran</u>) permet d'arriver directement sur la partie du dossier que vous souhaitez consulter :

| Recherche rapide | ٦ |
|------------------|---|
|                  |   |

# Remarque : L'onglet « SYNTHESE » :

Antécédents et allergies Synthèse Résultats Prescriptions Médicales

Cette partie permet une vue synthétique du dossier du patient regroupé en rubriques.

Pour une vision globale penser à sélectionner « tous les séjours » plutôt que « séjour courant ».

| / ·····                               | T                 |
|---------------------------------------|-------------------|
| Filtre : IDE                          |                   |
| Depuis 📄 jours, ou depuis le 🗦 🕈 🖉 🐻  | 01                |
| C Cus les séjours                     | m                 |
| 01-Observations médicales             |                   |
| 😬 BMR, BHRe<br>🕀 Chirurgie Urologique | <mark>02</mark>   |
| Médecine interne                      |                   |
| Observation commune                   | 0 <mark>03</mark> |
| Programmation                         |                   |
| <b>D</b> PROGRAMMATION                | 04                |
| 🗄 Urgences                            | <b>.</b>          |
| 🗄 02-Dossier oncologie                | 0.5               |
| 🗄 Oncologie                           | 05                |
| 🗄 05-Dossier anesthésie               |                   |
| 🗄 Anesthésie                          | 06                |
| 🗄 06-Dossier transfusionnel           |                   |
| DOSSIERS TRANSFUSIONNELS              | 0-                |
| 🗄 07-Dossier de soins                 | <mark>07</mark>   |
| 🗄 Diagramme de soins                  |                   |
| DOSSIERS DE SOINS                     | 08                |
| 🕀 Entrée-accueil                      | <i>"</i>          |
| Macrocibles                           | _ ~ I             |
| Questionnaires urgences (IDE)         |                   |
| Soins-surveillances                   | <mark>09</mark>   |
| 🗄 Sortie-Liaison                      |                   |
| 🗄 Transmissions standard              | 10                |
| 🗄 08-Dossier paramédical              | hi                |
| 🕀 Kinésithérapie                      |                   |
| 🗄 10-Résultats examens                |                   |
| ECG                                   | 11                |
| EXPLORATIONS CARDIO VASCULAIRES       |                   |
| 1 IMAGERIE                            | 12                |
| 🗄 Résultats biologiques               |                   |
| 🗄 Résultats d'imagerie                |                   |
| 11-Prescriptions                      |                   |
| 🗄 Imagerie médicale (PCI)             |                   |
| Prescriptions d'imagerie              |                   |
| 12-Courriers, CRH, CRO                |                   |
| 11 BILAN                              |                   |
| BILAN MEDICAMENTEUX                   |                   |
|                                       |                   |
| 🗄 Courrier sans type                  |                   |
| E CRH                                 | -                 |
|                                       | 13                |
| 13-Ordonnances, Cerfa                 |                   |
|                                       | <b>1</b> 4        |
| 🖃 14-Dossier administratif            |                   |
| DOSSIER ADMINISTRATIF                 |                   |
|                                       | 1                 |

# es rubriques : -Observations médicales présente la liste des questionnaires du enu « Recueil médical » avec leur contenu. -Dossier oncologie - Dossier obstétrique - Dossier pédiatrique -Dossier d'anesthésie -Dossier transfusionnel -Dossier de soins -Dossier paramédical la liste des questionnaires du menu Recueil paramédical » avec leur contenu - Dossier social -Résultats examens contient la liste journalière des résultats ologiques issus de Dx Lab. = masqué par défaut -Courrier/CRH/CRO contient la liste des courriers, CRH et RO qui sont : par soit générés l'outil bureautique ex : 103/04/2018 - URG-CRH Lits-Porte - AIM Jean Luc soit scannés dans « documents externes » ex : 🔤 14/06/2017 - CS ophtlamo de juin 2017 soit injectés automatiquement en provenance d'autres applications et logiciels. -Ordonnances/cerfa -Dossier administratif

Depuis le dossier d'un patient DxCare, en cliquant sur vous avez un accès direct à:

- L'imagerie du PACS = <u>Vue motion (HSJ)</u> et Résultats d'imagerie HML \_
- Les ECG faits via les ordinateurs connectés = <u>Cardiolex ECG</u> \_

| 9        |                                        |                     |        |                                                    | Aide en ligne                                                                            | g - 175 cm - 1,99 m²) - NDA : 922020401 실 |
|----------|----------------------------------------|---------------------|--------|----------------------------------------------------|------------------------------------------------------------------------------------------|-------------------------------------------|
| Doss     | iers en cours 🗙                        | Recherche di        |        | siers Patien<br>En cours<br>Pré-admis<br>Suspendus | Aide en ligne (x64)<br>Annuaire des médecins<br>CARDIOLEX ECG<br>CARDIOLEX Visualisation | ST v                                      |
| Glissez  | z ici une ou plusieu<br>Date naissance | irs colonnes<br>Áge | afin d | feffectuer                                         | CHIMIO WEB MED<br>CORA Recueil V4<br>CROSSWAY<br>IMS Supervision (x64)                   | Poste/LAAH △ 🗶 🏹                          |
| 9        | 14/03/1980                             | 41 ans              |        | 2212                                               | Leah (téléconsultation)                                                                  | 6089 / / 2212                             |
| 8        | 01/05/1932                             | 89 ans              | -      | 2212                                               | LIEN EASYFOLDER                                                                          | 6209 / / 2212                             |
| 8        | 02/01/1921                             | 101 ans             |        | 2212                                               | ORTIF                                                                                    | 6209 / / 2212                             |
| 4        | 01/01/2017                             | 5 ans               |        | 2212                                               | SPEEDCALL CREATION V2                                                                    | 6209 / / 2212 Ou                          |
| 8        | 01/01/1990                             | 32 ans              | -      | 2212                                               | SPEEDCALL SUIVI V2                                                                       | 6209 / / 2212                             |
| Y        | 01/01/1920                             | 102 ans             |        | 2212                                               | SRD RESTAURATION                                                                         | 6209 / / 2212 OL                          |
| 8        | 01/01/1996                             | 26 ans              | •      | 2212                                               | VIDAL                                                                                    | 6209 / / 2212 Ou                          |
| TT ALL T | 05/01/2017                             | 5 ans               |        | 2212                                               | VISUS                                                                                    | 6209 / / 2212                             |
| ¥.       |                                        | 54 ans              |        | 2212                                               | Mus Mation                                                                               | 6209 / / 2212                             |
| 8        | 08/04/1967                             | The story           |        |                                                    | VUE MUDUIN                                                                               |                                           |
| 8        | 08/04/1967                             | 42 ans              | 6      | 2212                                               | LETEST CONE NEE SCONE VICES TEMINE                                                       | 6209 / / 2212 BN                          |
| 8        | 08/04/1967<br>02/01/1980<br>01/01/1995 | 42 ans<br>27 ans    | i      | 2212<br>2212                                       | ZZTEST EEQ Née ZZTEST EEQ EBMD                                                           | 6209 / / 2212 BA<br>6209 / / 2212 BA      |

# 3. CREER UNE OBSERVATION :

Dans la rubrique « recueil médical » sélectionner le questionnaire d'observation propre à votre service.

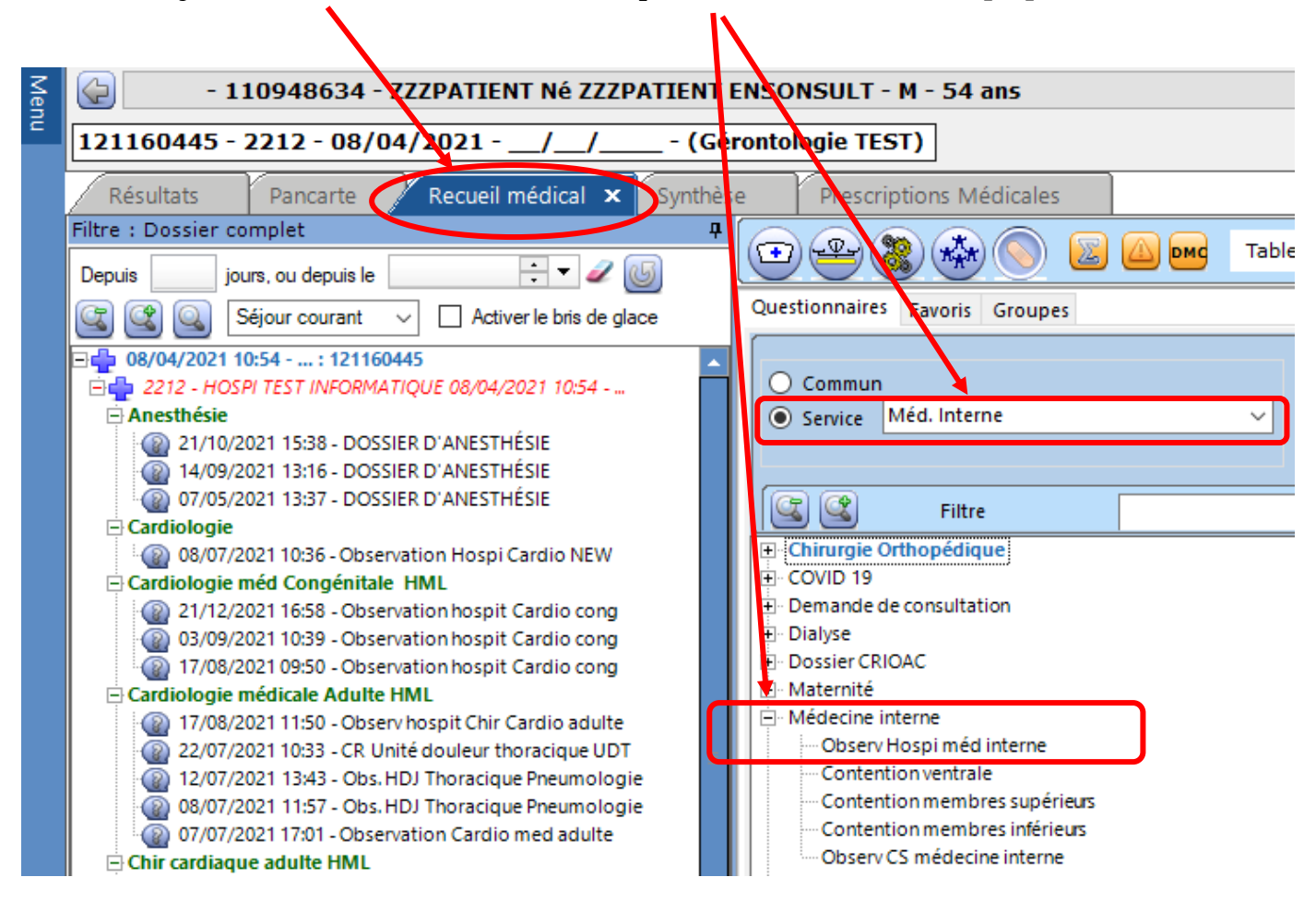

Pour compléter une observation déjà créée : Faire un clic Droit sur l'observation choisie et sélectionner « modifier ». (ATTENTION : « Modifier » est juste au dessus de « Supprimer »).

|          | Ajout à la bulle patient                       |
|----------|------------------------------------------------|
|          | Imprimer Ctrl+P                                |
|          | Historique                                     |
| 5        | Résumé d'enregistrement du questionnaire       |
|          | Modifier                                       |
|          | Supprimer                                      |
| Ð        | Ajouter un questionnaire de même modèle        |
| æ        | Ajouter un questionnaire                       |
| <b>Q</b> | Rechercher Ctrl+F                              |
|          | Déployer tous les questionnaires               |
|          | Rétracter tous les questionnaires              |
| 8        | Retirer tous les questionnaires de l'affichage |

<u>A voir avec les SENIORS de CHAQUE SERVICE à l'arrivée des nouveaux internes :</u> -Le détail de chaque questionnaire d'observation -La façon de générer les CRH et les ORDONNANCES DE SORTIE.

### 4. PRESCRIRE DES MEDICAMENTS AVEC DXCARE

#### 4.1. <u>Principes généraux pour les prescriptions +++ :</u>

- Informations importantes à connaitre avant de prescrire :
  - -Poids

ada d'assia Ohaa

- -Créatininémie
- -Traitement habituel

-Allergies médicamenteuses (en particulier, antibiotiques, AINS, produits de contraste qui sont fréquents)

- Attention aux ALLERGIES des patients.
- Privilégier le <u>PER OS</u> au maximum lorsque possible (notamment paracétamol/pantoprazole dont l'efficacité PO est la même que IV).
- Ne pas recopier la prescription du médecin traitant et s'interroger de la pertinence de chaque prescription habituelle.

De même, quand les patients viennent d'un autre service, pensez à revoir chaque ligne de prescription.

• En cas d'ordonnance complexe (patients dialysés, patients sous anti-rejets, poly-pathologiques, vous pouvez demander une revue de pertinence de la prescription faite en collaboration pharmacien-médecin :

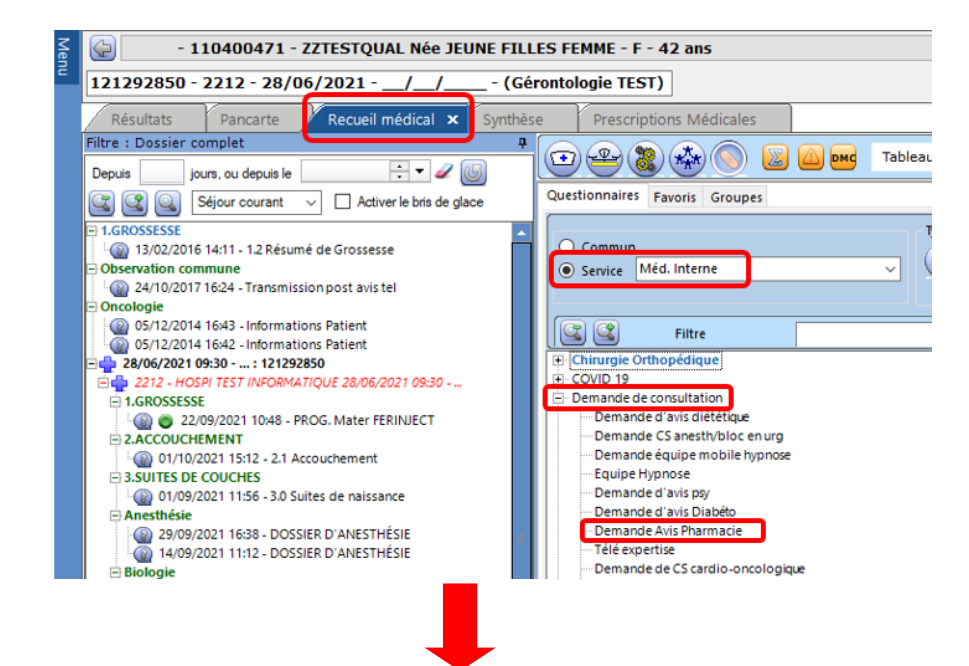

| Demande d'avis Filarmacie                                                                                                    |         |                                                                         |                                       |
|----------------------------------------------------------------------------------------------------|---------|-------------------------------------------------------------------------|---------------------------------------|
| SERVICE DEMANDEUR                                                                                                    |         | TRAITEMENT HABITUEL                                                     | QUESTION POSÉE                        |
| Date et heure                                                                                                    |         | Si demande de conciliation<br>Denier traitement babituel consul et date | Question posée / motif avis pharmacie |
| TVpc de demande  Recherche de tratement habituel(Conci. Médicamenteuse d'Entrée)  Comparation trat habituel/de sorte (Conci. de Sorte)  Epcie, Dester - tytes de cettant stat, (entrétein phama) |         | ahighighi                                                               |                                       |
| Decia d'Ente Indesrable médicam (Decia, de l'harmacovigilance) Analyse Pharmaceulque d'une prescription Si autre préciser                                                                        | ]       | Si demande de pharmacovigilance:description du cas+méd. incriminé       |                                       |
| Coordonnées du prescripteur                                                                                                    | 0       | ^                                                                       | · ·                                   |
| Nom au prescripteur                                                                                                    | )       | ×                                                                       |                                       |
| Téléphone du prescripteur                                                                                                    | 123     |                                                                         |                                       |
|                                                                                                    | <u></u> | PARTIE RESERVEE AU PHARMACIEN                                           |                                       |
| Héponse du pharmacien                                                                                                    |         | ^                                                                       | Nom du pharmacien intervenant         |

# CAS PARTICULIER des patients transférés de REA vers les services d'hospitalisation :

**Quand un patient est transféré depuis la REANIMATION vers un autre service d'hospitalisation du GHPSJ,** son CRH, généré par le logiciel spécifique à la réanimation ((CHA-CC® pour HSJ et DIANE pour HML), est intégré automatiquement dans DxCare (dans l'onglet « CRH » visible dans « Synthèse »). Ce CRH comprend :

- Le résumé de la prise en charge en réanimation
- Les prescriptions de sortie de réanimation.

<u>Attention</u>: quand un patient est déjà passé par un service du GHPSJ (ex : le SAU) avant d'aller en réanimation et que des prescriptions avaient été faites sur DxCare lors de ce séjour, celles-ci apparaitront toujours sur DxCare quand le patient sortira de réanimation ; **or elles ne sont parfois plus valables.** 

Il convient donc **d'être vigilant sur les prescriptions à faire quand un patient vient de réanimation** ; le mieux étant d'annuler toutes les anciennes prescriptions qui apparaissent sur DxCare (et qui datent du séjour au GHPSJ <u>avant</u> le transfert en réanimation) et de refaire des prescriptions à jour sur DxCare <u>dès</u> <u>l'arrivée du patient en salle.</u>

# 4.2. <u>Ecran de « prescriptions médicales » :</u>

**DOUBLE CLIC sur un patient** de la liste « dossiers en cours ». Puis **CLIC sur l'onglet** Prescriptions Médicales dans le « MENU ».

| - 110                                                                          | )880595 - Né Z    | ZZZTEST S     | CRIPT PREV - M - 41                                                                                 | ans                                                                                                    |                                    |                    |                              |         |   |       |     |     | ~ 🧧 |     |
|--------------------------------------------------------------------------------|-------------------|---------------|----------------------------------------------------------------------------------------------------|----------------------------------------------------------------------------------------------------|------------------------------------|--------------------|------------------------------|---------|---|-------|-----|-----|-----|-----|
| 171038766 - 22                                                                 | 212 - 21/01/2     | 021/_         | _/ (Gérontolo                                                                                       | gie TEST)                                                                                                 |                                    |                    |                              |         |   |       |     |     |     |     |
| Résultats                                                                      | Pancarte R        | Recueil médio | cal Synthèse                                                                                        | Prescriptions Médicales 🗙                                                                                 |                                    |                    |                              |         |   |       |     |     |     |     |
| Presc. anticipées Types Types Types Dates Débutée(s) depuis jours, ou entre le |                   |               |                                                                                                    |                                                                                                    |                                    |                    |                              |         |   |       |     |     |     |     |
| 🤮 Séjours                                                                      |                   |               |                                                                                                    | EC+ et A venir                                                                                            | Finie(s) depu                      | uis jours          | ou entre le                  | ÷.      | 2 | et le |     | •   | -   |     |
|                                                                                | C Med EC          |               | - 🖍 🔂 🚭                                                                                             | 2 2 2 2                                                                                                   |                                    |                    |                              |         |   |       |     |     |     |     |
| á. 🗟 🖨                                                                         | । 🎑 💊 🐴           | 🖕 🖾 🏮         | 🎍 🔔 🚱 💈                                                                                             | 🔩 🕓 Appels contextuels                                                                                    | 湊 🙈 <u>条</u>                       | <i>§</i> ! <u></u> | - 40<br>- 40<br>- 40<br>- 79 |         |   |       |     |     |     |     |
| Glissez ici une ou                                                             | u plusieurs color | nnes afin d'e | effectuer un regroupen                                                                              | ment                                                                                                    |                                    |                    |                              |         |   |       |     |     |     |     |
| 2 🕹 📓                                                                          | Voie ∆ 🖓          | Statut ⊽      |                                                                                                    | Libellé                                                                                                   |                                    | J ->               | Début prem. act.             | <u></u> | 3 | ۲     | ۵ 🏹 | 2 2 |     | ê 🏑 |
| <b>.</b>                                                                       | IV                | EC            | Vancomycine/250ml G5%<br>PRF de 250 mL sur 12h00                                                    | (durée de la perf : 1g/h)<br>) toutes les 12 h pendant 3 jour(s)                                          |                                    | J3/3               | 21/11/2021 17:00             |         | 8 |       |     |     | ⚠   |     |
|                                                                                | ORALE             | EC            | FLUINDIONE (PREVISCAN)<br>1 comprimé / jour penda                                                   | N) 20 MG COMPRIME<br>ant 4 jour(s), 1 comprimé à 19h                                                      |                                    | J4/4               | 07/12/2021 19:00             |         | 8 | ,     |     |     | ⚠   | 4   |
|                                                                                | ORALE             | EC            | OXYCODONE (OXYNORMO<br>pendant 7 jour(s)<br>Qté/défaut : 0 comprimé<br>Intervalle minimum : 1 h     | ORO) 5 MG COMPRIME ORODISPE<br>  Oté max : 6 comprimé/24 h   Oté  <br>  Heures de prises possibles : Tous | ERSIBLE<br>max/prise : 1 comprimé  | J1/7               |                              | ٩       | 9 |       |     |     |     |     |
| · · · · ·                                                                      | ORALE             | EC            | PARACETAMOL (DOLIPRA<br>pendant 7 jour(s)<br>Qté/défaut : 0 lyophysat  <br>Intervalle minimum : 6 h | ANEORODOZ) 500MG COMPRIME<br>  Qté max : 6 lyophysat /24 h   Qté r<br>  Heures de prises possibles : Tous | ORODISP<br>max/prise : 2 lyophysat | J1/7               |                              | ٩       | 3 | 2     |     |     |     |     |

NB : Toute prescription saisie par un médecin est visible sur le plan de soin des IDE et à la pharmacie.

Pour prescrire : Sélectionner le type de prescription que vous voulez faire :

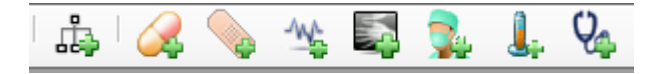

| <b>L</b>   | Accès aux différents protocoles paramétrés par<br>les services.                                                                                                    |
|------------|----------------------------------------------------------------------------------------------------|
|            | Tous les médicaments                                                                                                    |
|            | Soins :<br>- Surveillances<br>- Pansements<br>- Isolements prophylactiques<br>- Pose ou ablation de VVP/sonde<br>urinaire, etc<br>- Kinésithérapie<br>- Régimes<br>-<br>Sur le GHPSJ :<br>- ECG<br>- Electroencéphalogramme (EEG)<br>- Electromyogramme (EMG)<br>- ETT |
|            | <ul> <li>Doppler vasculaires</li> <li>Holter ECG</li> </ul>                                                                                                    |
|            | Imagerie médicale (= tout ce qui se fait en<br>radiologie par un radiologue);<br>- Radio standards<br>- Scanners<br>- IRM<br>- Echographies                                                                                                    |
| <b>L</b> . | Biologie                                                                                                    |

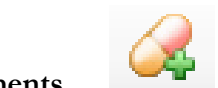

Cela <u>ouvre un onglet</u> pour la recherche de médicaments marque)/soins/biologie/examen.

| Spécialité |          |
|------------|----------|
| Ch. carac  | DCI auto |

Renseigner le nom du médicament recherché et valider avec la touche entrée ou

La liste des médicaments correspondant apparait (Les médicaments apparaissent avec <u>la DCI en premier</u> (nom de spécialité entre parenthèse) :

|   | Гуре⊴<br>⊘ |   | 🥑 🔉 🖻      | SP/MV<br>SP<br>MV | Spécialité<br>Ch. carac paracétam |   | DCI aut | o | CI | asse | ATC |     |             | DCI    |   |
|---|------------|---|------------|-------------------|-----------------------------------|---|---------|---|----|------|-----|-----|-------------|--------|---|
| C |            |   |            |                   |                                   |   |         |   |    |      |     |     |             |        |   |
|   | ≫          | Ľ |            |                   | Spécialité                        | Δ | Туре    |   | ģ  | 22   | 1   | 1 d | DCI         | Dosage | 3 |
| ľ |            |   | PARACETAMO | L (DOLIPRANE      | ) 100 MG SACHET                   |   | SP      |   | ø  |      |     |     | PARACETAMOL | 100 mg |   |
|   |            |   | PARACETAMO | L (DOLIPRANE      | ) 100 MG SUPPO                    |   | SP      |   |    |      |     |     | PARACETAMOL | 100 mg |   |
|   |            |   | PARACETAMO | L (DOLIPRANE      | ) 150 MG SACHET                   |   | SP      |   | 0  |      |     |     | PARACETAMOL | 150 mg |   |

Double-cliquer sur la ligne choisie, <u>un écran de prescription apparait</u> : renseigner les différents champs de la prescription :

| PARACETAMOL (DOLIPRANE) 150 MG SACHE                                                                                                    | et 🕺 🏂                                                                    |
|----------------------------------------------------------------------------------------------------|---------------------------------------------------------------------------|
| Quantité þ mg pir v par v Vo                                                                                                    | ie Voie orale                                                             |
| Pendant         0              jours, du          06/01/2022          15:00              au          06/01/2022          00:00             Planification :         Horaire              Fréq. horaire : |                                                                           |
| . Détails - Horaire         Fréq. jour 1         Oh       1h         2h       3h       4h       5h       6h       7h         12h       13h       14h       15h       16h       17h       18h       19h  | rcredi Jeudi Vendredi Samedi Dimanche<br>8h 9h 10h 11h<br>20h 21h 22h 23h |
| Posologie / 24H<br>Nombre de prises / 24H : Quantité / 24H :                                                                                                    | Posologie recommandee<br>Max / prise : NC Max / 24H : NC                  |
| Conditions     Apporté par le patient     Prescription hors AMM     Statut En cours *                                                                                                    | Commentaires                                                              |
|                                                                                                    | 1090                                                                      |

Renseigner :

-QUANTITE

# -UNITE - ATTENTION aux UNITES de prescriptions !!!

-VOIE d'administration

-DUREE : sauf exception, prescrire d'emblée pour une durée de 30 jours dès l'entrée afin d'éviter que la prescription de s'arrête sans qu'on s'en rende compte.

-HEURES d'administration

et VALIDER.

# **Remarques :**

- Pour prescrire « en urgence », cliquer sur :
- Pour déverouiller les dates de prescritption, cliquer sur :
- Pour modifier une prescription en cours cliquer sur :
- L'icône U, permet d'accéder directement au VIDAL®
- On peut ajouter un commentaire à la prescription en cliquant sur :
- On peut **prescrire « à la demande »** en sélectionnant « à la demande » dans le menu déroulant « planification » : il faudra renseigner la prise maximale par 24h et le délai entre deux prises.

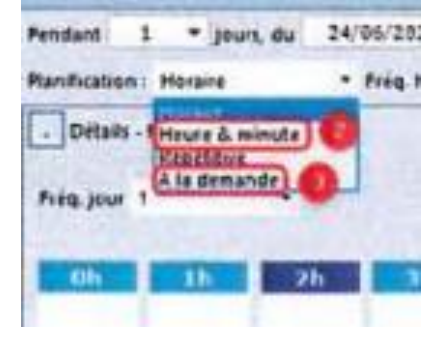

- Les lignes de prescriptions appraissent :
  - En VERT quand la durée est > 1 jour
  - En BLEU quand la presciption va s'arrêter dans les 24h
     →ATTENTION car risque de disparaitre si non renouvellée ou reconduite !!!
  - En ORANGE quand elles ont été suspendues volontairement.
  - En GRIS quand elles sont terminées.

| ORALE | EC      | PANTOPRAZOLE (EUPANTOL) 40 MG COMPRIME<br>1 comprimé / jour pendant 30 jour(s), 1 comprimé à 18h                  | J7/30  |
|-------|---------|----------------------------------------------------------------------------------------------------|--------|
| ORALE | EC      | MIANSERINE (ATHYMIL) 10 MG COMPRIME<br>1 comprimé / jour pendant 7 jour(s), 1 comprimé à 18h                      | J6/7   |
| ORALE | SUSP    | VILDAGLIPTINE (GALVUS) 50 MG COMPRIME<br>2 comprimé / jour pendant 30 jour(s), 1 comprimé à 08h, 1 comprimé à 20h | J14/30 |
|       |         |                                                                                                    |        |
| IV    | SUSP  ⇐ | Ceftriaxone (Rocephine)/50ml NaCl 0.9%<br>PRF de 50 mL sur 30min à 20h                                            | J1/1   |

NB : Sur la liste des patients, la colonne les information sur les prescritpions de chaque patient :

= Apparition d'une nouvelle prescription

= Une ligne de prescription va finir dans les 24h : la ligne de prescription apparaitra en GRIS quand la prescription sera terminée.

| 🕱 V | Date naissance | Âge    | <b>7</b> 7 | UH   | Patient                                             | S 🖉 | Poste/Lit/UH        | Δ |
|-----|----------------|--------|------------|------|-----------------------------------------------------|-----|---------------------|---|
| Ŷ   | 01/01/1996     | 26 ans | -          | 2212 | ZZTESTQUALITE Né ZZLABO ENFANT                      |     | 6209 / / 2212       |   |
| -   | 05/01/2017     | 5 ans  |            | 2212 | ZZZZ123 Née ZZZZ123 TEST                            |     | 6209 / / 2212       |   |
| 0   | 08/04/1967     | 54 ans |            | 2212 | ZZZPATIENT NÉ ZZZPATIENT ENSONSULT                  |     | 6209 / / 2212       |   |
|     | 02/01/1980     | 42 ans |            | 2212 | ZZTESTQUAL Née JEUNE FILLES FEMME                   |     | 6209 / / 2212       |   |
| 0   | 01/01/1995     | 27 ans | -          | 2212 | ZZTEST EEQ Née ZZTEST EEQ EBMD                      |     | 6209 / / 2212       |   |
|     | 13/07/1990     | 31 ans |            | 2212 | Née TEST RECHERCHE SEJOUR                           |     | 6209 / / 2212       |   |
| Ŷ   | 01/01/2000     | 22 ans |            | 2212 | ZZTEST COMPARABILITESDFSDFSDFEGFGERDFGRERGER Né ZZT |     | 6209 / CR003 / 2212 |   |

• Pour certaines prescriptions, le poids est requis :

Pour le renseigner cliquer sur **dans la pancarte** et le poids apparaitra dans l'onglet en haut à droite de l'écran patient :

| 1                   |                                |
|---------------------|--------------------------------|
| Date de naissance : | 08/04/1967                     |
| Nom de naissance :  | ZZZPATIENT                     |
| Taille: 185 cm      | Surface: 1,8 m <sup>2</sup>    |
| Poids: 60 kg        | I.M.C: 17,53 kg/m <sup>2</sup> |

• Pour voir si un médicament a été administré, cliquer sur la croix au bout à G de la ligne de prescritpion :

| +          |                                                                                     | ORAL | E  | EC          | PANTOPRAZOLE (EUPA<br>1 comprimé / jour per | ANTOL) 40 MG COMPRII<br>ndant 30 jour(s), 1 compri | <b>ME</b><br>imé à 18h |  |  |  |
|------------|-------------------------------------------------------------------------------------|------|----|-------------|---------------------------------------------|----------------------------------------------------|------------------------|--|--|--|
| $\bigcirc$ | ORALE EC MIANSERINE (ATHYMIL) 10 MG COMP<br>1 comprimé / jour pendant 30 jour(s), 1 |      |    |             |                                             |                                                    |                        |  |  |  |
|            | 31/12/2021 18:00                                                                    |      |    | /2022 18:00 | 02/01/2022 18:00                            | 03/01/2022 18:00 04                                |                        |  |  |  |
|            | Finie                                                                               |      |    | Finie       | Finie                                       | Finie                                              | F                      |  |  |  |
|            | 1 comprimé                                                                          |      | 10 | omprimé     | 1 comprimé                                  | 1 comprimé                                         | 1 cor                  |  |  |  |
|            | •                                                                                   |      |    |             |                                             |                                                    |                        |  |  |  |
|            |                                                                                     | ORAL | F  | FC          | OXAZEPAM (SERESTA)                          | 10 MG COMPRIME                                     |                        |  |  |  |

• Pour les médicaments dits « hors-GHS » (c'est à dire coûteux et dont le financement est particulier et conditionné par la saisie de l'indication dans le dossier patient)= soumis à prescription d'un

SENIOR, signalés par l'icône 🎑

Si un interne le prescrit :

- L'icône *apparait sur la ligne du patient.*
- Et la mention « AVAL » (pour « à valider ») apparait sur la ligne de prescription :

| 50 | AVAL | MANUNOCLOBULINE DOLVY/ (HYOMA) 10C/100 ML SOL INLSC | 11/1 | 17/01/2022 14:00 | _ | _ |   | <br> | <br> | <br>_ |          |
|----|------|-----------------------------------------------------|------|------------------|---|---|---|------|------|-------|----------|
| 30 | AVAL | 1 g / jour, 1 g à 14h                               | 51/1 | 17/01/2022 14:00 |   | 1 | 2 | i    | à    |       | <u>a</u> |
|    |      |                                                     |      |                  |   |   |   |      |      |       |          |

→Un SENIOR doit alors valider la prescription pour qu'elle soit effectuable par les IDE et la pharmacie (clic droit sur la ligne et sélectionner « Valider ») (cf infra).

# Pour les médicaments hors GHS, la saisie de l'indication est obligatoire.

Après validation de la prescription, sélectionner l'indication AMM correspondante ou saisir l'indication hors AMM de manière manuelle (à justifier dans le dossier patient) :

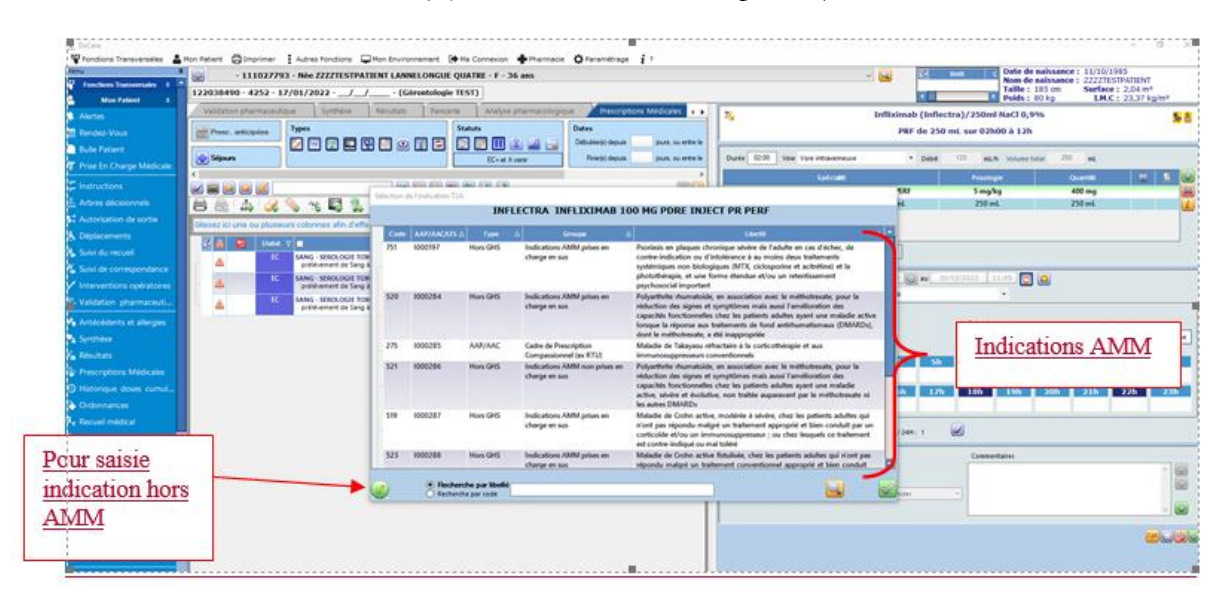

• En faisant un CLIC-DROIT sur une ligne de prescription, cela ouvre un menu qui permet de réaliser certaines actions sur cette ligne de prescription :

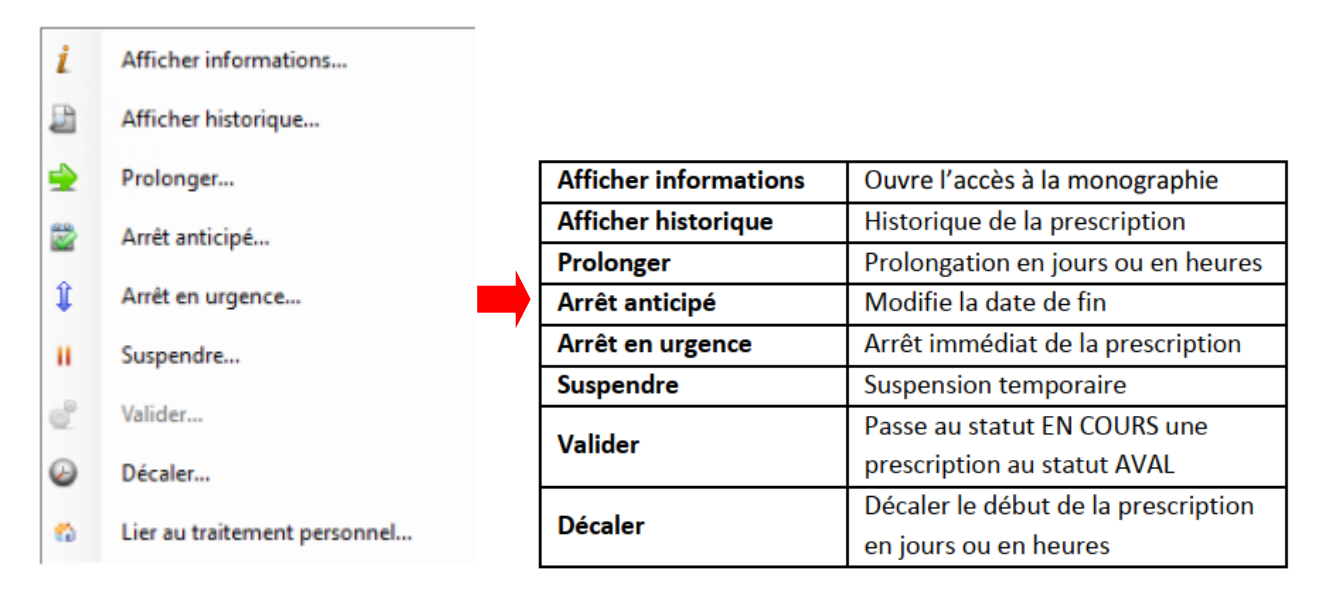

# 4.3. <u>Prescription d'un médicament à schéma thérapeutique particulier.</u>

# Ex : methotrexate = <u>1 fois par SEMAINE</u>.

Deux possibilité de prescritpion :

- 1j/7 mais cela ouvre 7 onglets donc compliqué
- Préférer prescrire en « Jour fixé » en cliquant sur le jour désiré :

| uantité           | 3                         | mg<br>comprimé        | par                  | • •           | ar 💌    |             | Vole Vole or | ale          |                 |
|-------------------|---------------------------|-----------------------|----------------------|---------------|---------|-------------|--------------|--------------|-----------------|
| ndant inification | iol 💌 jours, d<br>Horaire | u 06/01/20<br>• Fréq. | 22   16<br>horaire : | 5:00 <b>@</b> | au 05/0 | 2/2022 15:5 | • 🔁 🚇        |              |                 |
| Détails -         | Horaire                   |                       |                      |               |         | Calendaire  |              |              |                 |
| réq. jour         | Autre                     | •                     |                      |               |         | Lundi Mard  | Mercredi     | udi Vendredi | Samedi Dimanche |
| Ob                | 1h                        | 2h 3                  | h                    | 4h            | 5h      | 6h          | 7h 8h        | 9h           | 10h 11h         |
| Uni               |                           |                       |                      |               |         |             |              |              |                 |

### 4.4. Prescription de patch à laisser en place plusieurs jours :

Ex: fentanyl = 1 patch toutes les 72h ou 3 jours

| FENTANYL (DUROGESIC) 25 UG/H, DISPOSITIF TRANSDERMIQUE 1 dispo transd / 3 jours, à laisser en place 3 jour(s), 1 dispo transd à 10h pendant 30 jour(s) |             |          |               |           |          |  |  |  |  |  |  |
|----------------------------------------------------------------------------------------------------|-------------|----------|---------------|-----------|----------|--|--|--|--|--|--|
| Dutée 003 heure(s) ( jour(s) Voie Voie transdermique                                                                                                   | ٠           |          |               |           |          |  |  |  |  |  |  |
| Pendant         30         jours, du         07/01/2022         10:00         au         06/02/           Planification :         Horaire         •    | 2022 09:59  | <b>a</b> |               |           |          |  |  |  |  |  |  |
| Détails - Horaire                                                                                                    | Calendaire  |          |               |           |          |  |  |  |  |  |  |
| Fréq. jour TU •                                                                                                    | Lundi Mardi | Mercredi | Jeudi Vendred | li Samedi | Dimanche |  |  |  |  |  |  |
| Oh     1h     2h     3h     4h     5h                                                                                                    | 6h 7        | h 8h     | 9h            | 10h<br> 1 | 11h      |  |  |  |  |  |  |
| 12h 13h 14h 15h 16h 17h                                                                                                    | 18h 19      | )h 201   | h 21h         | 22h       | 23h      |  |  |  |  |  |  |

# 4.5. **Prescription en alternance.**

# Ex:AVK

Sélectionner « 1j/2 » dans le menu déroulant « fréq.jour »

Apparition de <u>2 onglets</u> en haut et à gauche de l'écran de prescritpion.

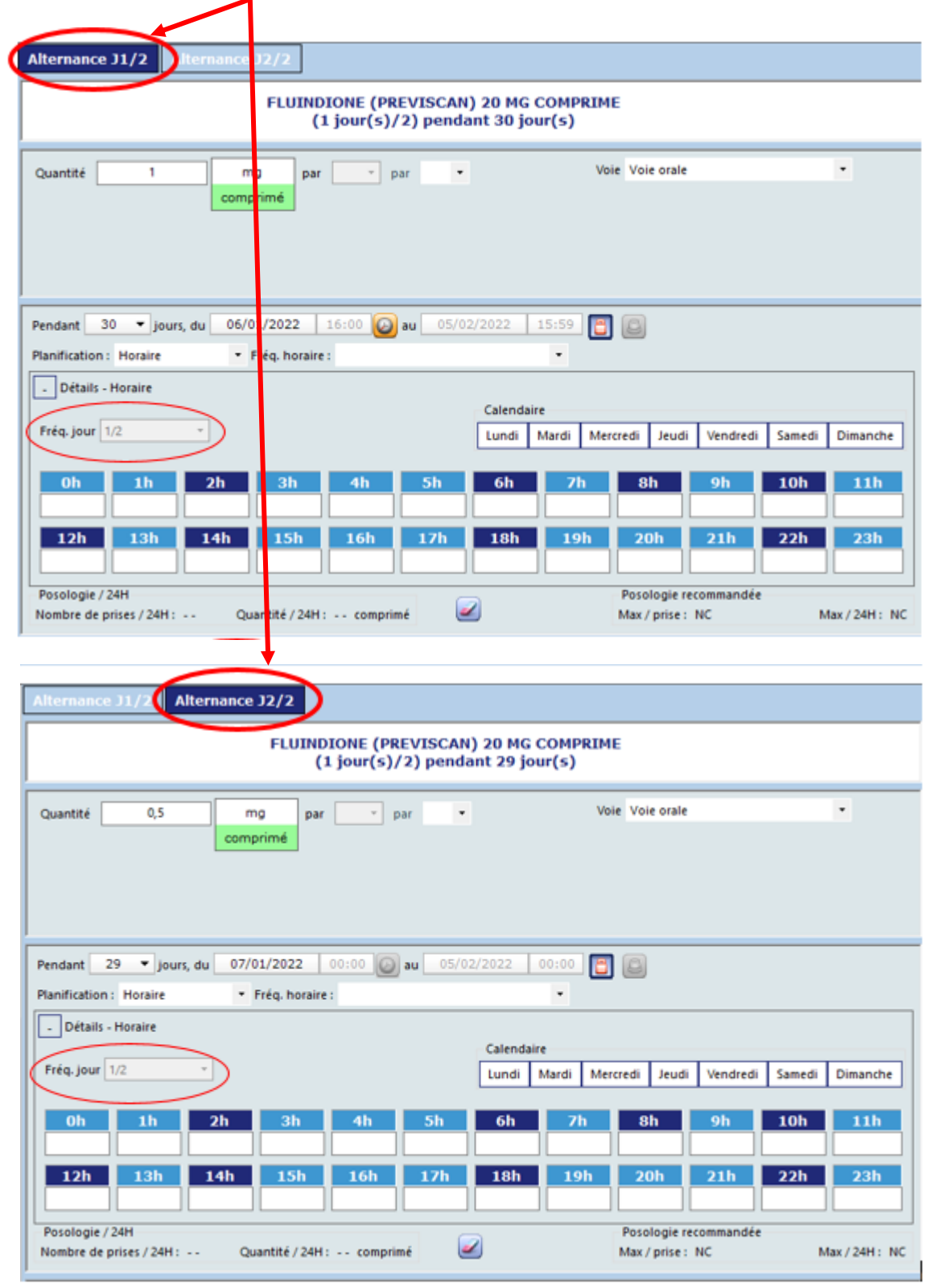

Si une modification est apportée à la posologie, il faut bien penser à modifier les DEUX onglets.

#### **4.6**. Prescription des médicaments en IV:

|  | F | PARACETA | MOL (PERFALGAN) 1 G/100 ML, SOL PR PERF, POCHE   | SP | c | PARACETAMOL | 1g |
|--|---|----------|--------------------------------------------------|----|---|-------------|----|
|  | 0 | PRF      | PARACETAMOL (Perfalgan) 1g/100ml (prêt à emploi) |    |   |             |    |

En faisant un clic-DROIT sur la ligne de perfusion, un menu apparait :

| i     | Afficher informations     |   |
|-------|---------------------------|---|
| •     | Prescrire en forme simple |   |
| Ģ     | Prescrire en perfusion    | 2 |
| - Sc. | Prescrire en PSE          |   |
| PCA   | Prescrire en PCA          |   |

a- Accès direct à la monographie du médicement sur le Vidal®

# b- <u>PRESCRIRE EN FORME SIMPLE</u> = prescription en IVD ou IVL par unité → il faut renseigner : dosage unitaire + durée de la prescription + horaires d'administration.

| PARACETAMOL (PERFALGAN) 1 G/ 100 ML, SOL INJ, ECOFLAC<br>1 g / jour pendant 3 jour(s), 1 g à 08h                                           |                                                                                                    |  |  |  |  |  |  |  |  |  |  |  |  |  |
|----------------------------------------------------------------------------------------------------|----------------------------------------------------------------------------------------------------|--|--|--|--|--|--|--|--|--|--|--|--|--|
| Quantité 1 g par • par • Voie Voie intraveineuse •<br>mL<br>flac                                                                           |                                                                                                    |  |  |  |  |  |  |  |  |  |  |  |  |  |
| Pendant 3 y jours, du 08/01/2022 08:00 au 11/01<br>Planification : Horaire • Fréq. horaire : Matin<br>Détails - Horaire<br>Fréq. jour TU • | /2022 07:59 🗃 🙆  Calendaire  Lundi Mardi Merrredi leudi Vendredi Samedi Dimanche                                                                                                    |  |  |  |  |  |  |  |  |  |  |  |  |  |
| Oh         1h         2h         3h         4h         5h           12h         13h         14h         15h         16h         17h        | 6h         7h         8h         9h         10h         11h           1         1         1         1         1         1         1         1         1         1         1         1         1         1         1         1         1         1         1         1         1         1         1         1         1         1         1         1         1         1         1         1         1         1         1         1         1         1         1         1         1         1         1         1         1         1         1         1         1         1         1         1         1         1         1         1         1         1         1         1         1         1         1         1         1         1         1         1         1         1         1         1         1         1         1         1         1         1         1         1         1         1         1         1         1         1         1         1         1         1         1         1         1         1         1         1         1         1         1         1 |  |  |  |  |  |  |  |  |  |  |  |  |  |
| Posologie / 24H<br>Nombre de prises / 24H : 1 Quantité / 24H : 1 g                                                                         | Posologie recommandée<br>Max / prise : NC Max / 24H : N                                                                                                    |  |  |  |  |  |  |  |  |  |  |  |  |  |

c-**PRESCRIRE EN PERFUSION** = Paramétrage en perfusion avec possibilité de régler la durée d'administration et le débit.

→ Il faut renseigner : durée d'administration et/ou débit + posologie + durée de la prescription + horaire.

| PARACETAMOL (PERFALGAN) 1 G/ 100 ML, SOL INJ, ECOFLAC<br>PRF |                                    |                 |               |                         |                 |  |  |  |  |  |  |  |
|--------------------------------------------------------------|------------------------------------|-----------------|---------------|-------------------------|-----------------|--|--|--|--|--|--|--|
| Durée 00:00 Vie Voie ir                                      | ntraveineuse                       | Débit           | mL/h /olume   | e total 0 mL            |                 |  |  |  |  |  |  |  |
|                                                              | pécialité                          |                 | Posologie     | Quantité                | 0 1             |  |  |  |  |  |  |  |
| PARACETAMOL (PERFALGAN                                       | ) 1 G/ 100 ML, SOL INJ, E          | COFLAC          | 0 g           | 0 g                     | 8               |  |  |  |  |  |  |  |
|                                                              |                                    |                 |               |                         |                 |  |  |  |  |  |  |  |
| Pendant 0 Jours, du<br>Planification : Horaire               | 07/01/2022 14:00 • Fréq. horaire : | 0 🕑 au 🛛 07/01, | /2022 00:00   |                         |                 |  |  |  |  |  |  |  |
| - Détails - Horaire                                          |                                    |                 |               |                         |                 |  |  |  |  |  |  |  |
| Erío inur 1                                                  |                                    |                 | Calendaire    | 1 1                     |                 |  |  |  |  |  |  |  |
| rieq.jour i                                                  |                                    |                 | Lundi Mardi N | Aercredi Jeudi Vendredi | Samedi Dimanche |  |  |  |  |  |  |  |
| 0h 1h 2                                                      | th 3h 4                            | h 5h            | 6h 7h         | 8h 9h                   | 10h 11h         |  |  |  |  |  |  |  |
| 12h 13h 1 <sup>.</sup>                                       | 4h 15h 10                          | 6h 17h          | 18h 19h       | 20h 21h                 | 22h 23h         |  |  |  |  |  |  |  |

d- **<u>PRESCRIRE EN PSE</u>** = Paramétrage en IVSE

→ Il faut renseigner : durée d'administration + posologie + unité + durée de la prescritpion + horaire

| 8                                                                                                    | MORPHINE 10                                             | MG                                                 |                      | 🛃 🍒 Å                                 |  |  |  |  |  |  |  |  |  |
|----------------------------------------------------------------------------------------------------|---------------------------------------------------------|----------------------------------------------------|----------------------|---------------------------------------|--|--|--|--|--|--|--|--|--|
| PSE de à débit fixe sur 24h00, à 14h<br>5 mg/j de MORPHINE CHLORHYDRATE (MORPHINE) 10 MG/1 ML SOL INJ pendant 10 jour(s)                                           |                                                         |                                                    |                      |                                       |  |  |  |  |  |  |  |  |  |
|                                                                                                    |                                                         |                                                    |                      |                                       |  |  |  |  |  |  |  |  |  |
| PSE Débit fixe PSE Débit variable Durée 24:00                                                                                                    | Voie Voie intraveineuse                                 | •                                                  |                      |                                       |  |  |  |  |  |  |  |  |  |
| 5 mg                                                                                                    | 🝷 par 📼 pa                                              | jour 🗸 Volume tot                                  | al mL                |                                       |  |  |  |  |  |  |  |  |  |
| Débit mL/h Concentration 0                                                                                                    | mg/mL                                                   | Comp. actif                                        | f 5 mg               |                                       |  |  |  |  |  |  |  |  |  |
| Solvant                                                                                                    |                                                         | •                                                  |                      |                                       |  |  |  |  |  |  |  |  |  |
| Spécialité                                                                                                    | Posologie                                               | Qté/prise                                          | Quantité             |                                       |  |  |  |  |  |  |  |  |  |
| MORPHINE CHLORHYDRATE (MORPHINE) 10 MG/1                                                                                                    | . 5 mg/j                                                | 5 mg                                               | 5 mg/j               | 8                                     |  |  |  |  |  |  |  |  |  |
|                                                                                                    |                                                         |                                                    |                      | ( <u> </u>                            |  |  |  |  |  |  |  |  |  |
| Pendant 10 10 10 10 14:00                                                                                                    | <b>Au</b> 17/01/2022                                    | 13:59                                              |                      |                                       |  |  |  |  |  |  |  |  |  |
| Pendant 10 Viburs, du 07/01/2022 14:00<br>Planification : Horaire V Frég. horaire :                                                                                | 20 au 17/01/2022                                        | 13:59                                              |                      |                                       |  |  |  |  |  |  |  |  |  |
| Pendant 10 Urs, du 07/01/2022 14:00<br>Planification : Horaire Fréq. horaire :<br>Détails - Horaire                                                                | au 17/01/2022                                           | 13:59                                              |                      |                                       |  |  |  |  |  |  |  |  |  |
| Pendant 10 Urs, du 07/01/2022 14:00<br>Planification : Horaire Fréq. horaire :<br>Détails - Horaire                                                                | @ au 17/01/2022<br>Calen                                | 13:59 📴 🙆<br>•                                     |                      |                                       |  |  |  |  |  |  |  |  |  |
| Pendant 10 Virurs, du 07/01/2022 14:00<br>Planification : Horaire Viráq. horaire :<br>- Détails - Horaire<br>Fréq. jour TU V                                       | au 17/01/2022<br>Calen<br>Lund                          | 13:59 💽 💽<br>v<br>daire<br>Mardi Mercredi          | Jeudi Vendredi       | Samedi Dimanche                       |  |  |  |  |  |  |  |  |  |
| Pendant 10 v Jurs, du 07/01/2022 14:00<br>Planification : Horaire v Fréq. horaire :<br>- Détails - Horaire<br>Fréq. jour TU v                                      | Calen                                                   | 13:59 💽 🙆<br>•<br>daire<br>Mardi Mercredi          | Jeudi Vendredi       | Samedi Dimanche                       |  |  |  |  |  |  |  |  |  |
| Pendant 10 Urs, du 07/01/2022 14:00<br>Planification : Horaire • Fréq. horaire :<br>- Détails - Horaire<br>Fréq. jour TU •<br>Oh 1h 2h 3h 41                       | au 17/01/2022<br>Calen<br>Lundi                         | 13:59 🗃 🙆<br>T<br>daire<br>Mardi Mercredi<br>7h 8h | Jeudi Vendredi       | Samedi Dimanche<br>10h 11h            |  |  |  |  |  |  |  |  |  |
| Pendant 10 10urs, du 07/01/2022 14:00<br>Planification : Horaire • Fréq. horaire :<br>Détails - Horaire<br>Fréq. jour TU •<br>Oh 1h 2h 3h 41<br>12h 13h 14h 15h 16 | au <u>17/01/2022</u><br>Calen<br>Lund<br>h <u>5h 6h</u> | daire<br>Mardi Mercredi<br>7h 8h                   | Jeudi Vendredi<br>9h | Samedi Dimanche<br>10h 11h<br>22h 23h |  |  |  |  |  |  |  |  |  |

e- <u>PRESCRIE EN PCA</u> = Paramétrage d'une PCA →La PCA de morphine est généralement déjà
 pré-paramétré dans le protocole des urgences.

<u>A noter :</u>

- Le <sup>c</sup> indique un pré-paramétrage facilitant la prescription.
- Les verrous sur PAC (amiklin, gentamycine ou vacomycine) sont déjà paramétrés dans le protocole d'oncologie.
- ATTENTION aux prescriptions antibiotiques en IVSE : certains ont une stabilité limitée dans le temps.

→le prendre ne compte lors des prescritions d'ABT sur 24h

Ex : amoxicilline = stabilité 6h donc pour faire 8g/24h vous êtres obligés de prescrire 4 seringues de 2g/6h en IVSE (et non pas 1 seringue de 8g/24h en IVSE)

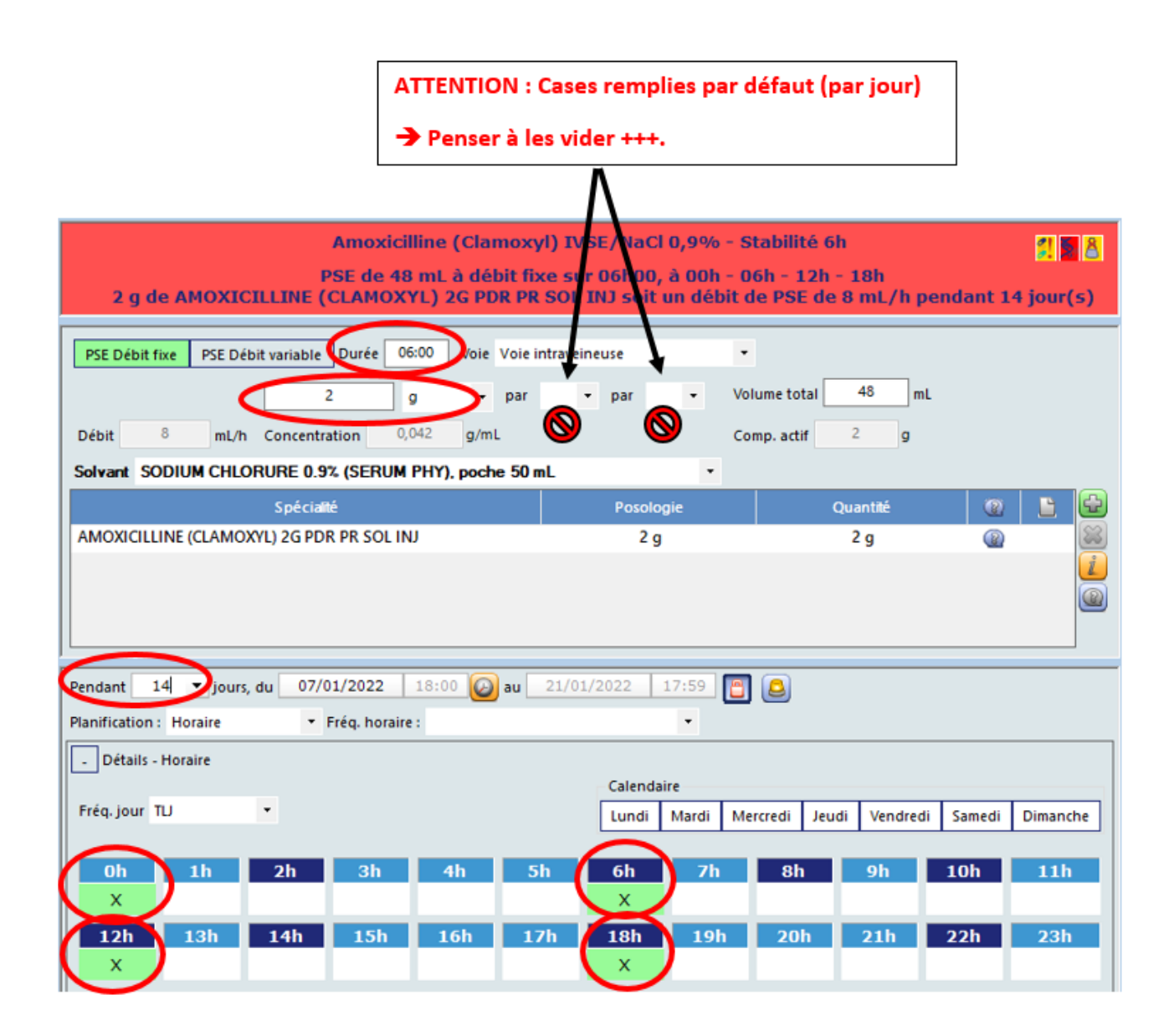

4.7. Les ALERTES automatiques de DxCare pour la prescription de médicaments :

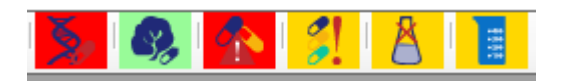

Des alertes pharmacologiques automatisées (basées sur la littérature (Vidal®, etc...) apparaissent <u>en haut de</u> <u>l'écran de prescription des médicaments.</u>

|   | Rés                                                                                                    | ultats               | Pan      | carte F  | Recueil médical | Synthèse                                       | Prescriptions Médicales 🗙                                                  | Recherche de médicament                       | ts (P)           | Saisie de protocol         | e Mé | dical (R | ")             |     |    |     |     |
|---|----------------------------------------------------------------------------------------------------|----------------------|----------|----------|-----------------|------------------------------------------------|----------------------------------------------------------------------------|-----------------------------------------------|------------------|----------------------------|------|----------|----------------|-----|----|-----|-----|
|   | P P                                                                                                    | 'resc. an<br>Xéjours | ticipées | Types    |                 | y 🔊 🛛 📘                                        | E E turs<br>EC et A venir                                                  | Dates<br>Débutée(s) depuis<br>Finie(s) depuis | jours.<br>jours. | ou entre le<br>ou entre le | ÷    | • 🖌      | et le<br>et le |     | F  |     |     |
|   | Image: Section of the section of the section of th |                      |          |          |                 |                                                |                                                                            |                                               |                  |                            |      |          |                |     |    |     |     |
| Г | 2                                                                                                    | 2                    |          | Voie ∆ 7 | Statut ⊽        |                                                | Libellé                                                                    |                                               | J ->             | Début prem. act.           | 6    | 8        | 6              | • 😺 | 10 | 2 4 | s 🖌 |
| ۰ |                                                                                                    |                      |          | IV       | EC S            | érum phy NaCl 0.9% 1<br>PRF de 1000 mL sur 24  | L sur 24h<br>h00 à 14h pendant 10 jour(s)                                  |                                               | J10/10           | 08/11/2021 14:00           |      | 8        | 2              |     | 8  | Â   |     |
| ٠ |                                                                                                    |                      |          | IVL      | EC F            | PSE de 48 mL à débit t<br>15000 UI de HEPARINE | <3<br>fixe sur 12h00 toutes les 12 h<br>E SODIQUE 25 000 IU/5 ML CHOAY, SC | DL IN soit un débit de PSE de 4               | J3/3             | 15/09/2021 13:00           |      | 8        | 2              | ۵   |    | Â   |     |

Elles apparaissent aussi en haut à gauche des fenètres de prescription de chaque molécule :

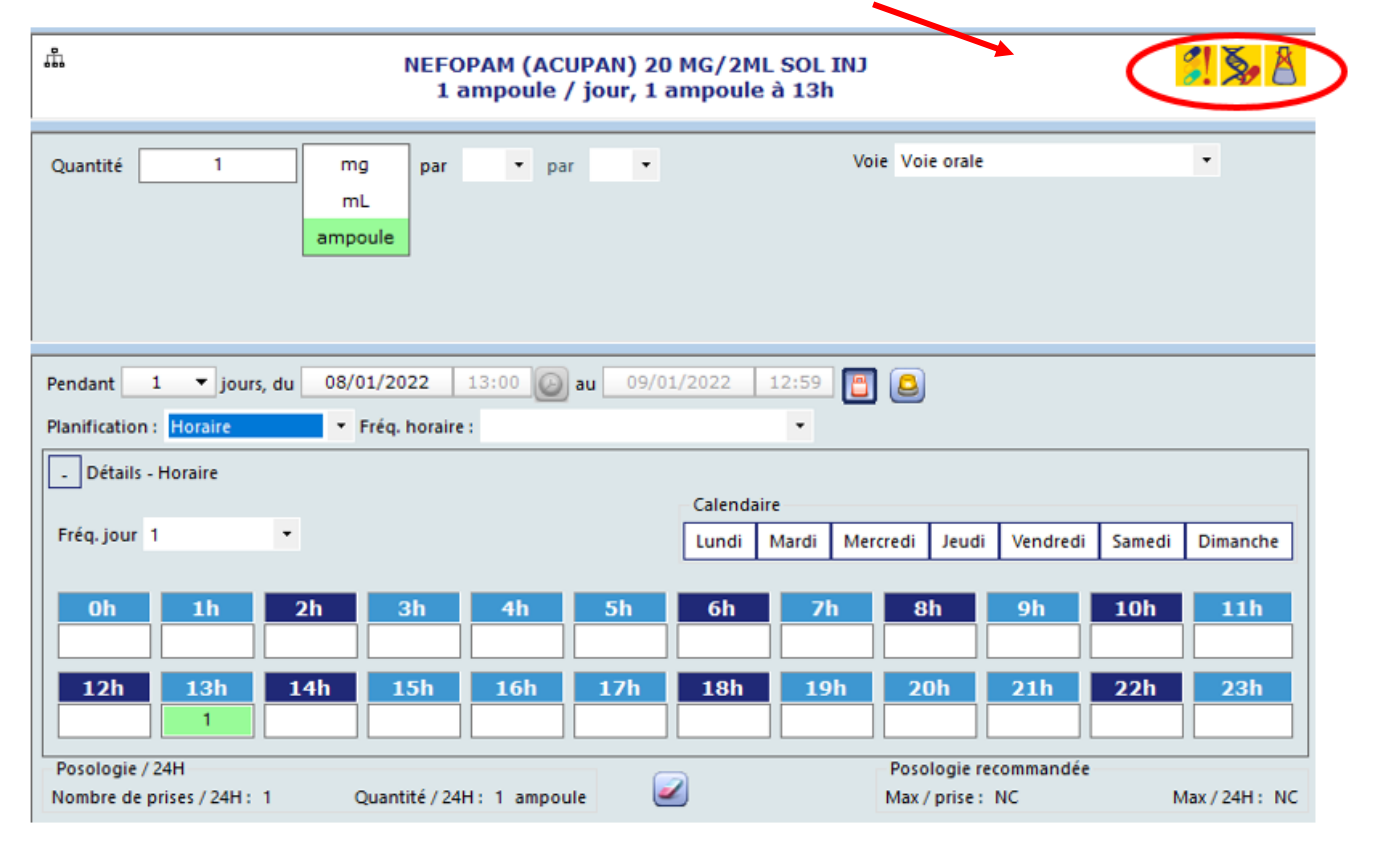

En cliquant dessus, cela ouvre un onglet « alerte pharmacologique » qui détaille l'alerte. Code couleur :

# ROUGE = <u>Alerte Absolue</u>

# ORANGE= <u>Alerte</u>

# VERT= <u>Pas d'alerte</u>

| ×.          | Précautions d'emploi et contre-indications.                                                                                            |
|-------------|----------------------------------------------------------------------------------------------------|
| <b>\$</b> , | Allergies.<br>ATTENTION : ne fonctionne QUE si des allergies ont été renseignées dans le questionnaire<br>dédié dans les observations. |
|             | 🚫 Allergie(s) médicamenteuse(s) connue(s)                                                                                              |
|             | C Non O                                                                                                    |
|             | Si oui, préciser                                                                                                    |
|             |                                                                                                    |
|             | PENICILLINE                                                                                                    |
|             | ALLERGIES  ALLERGIES MÉDICAMENTEUSES  latex  ALLERGIES MÉDICAMENTEUSES  ALLERGIES médicamenteuses par Classe thérapeutique             |
|             | produits de contraste<br>antbiotiques= AMOXICILLINE                                                                                    |
| <u>^</u>    | Associations déconseillées.                                                                                                    |
| 3           | Redondance de substances.                                                                                                    |
| Å           | Incompatibilités physico-chimiques.                                                                                                    |
|             | Dépassement de posologie.                                                                                                    |
|             | = est relié avec le poids renseigné dans DxCare.                                                                                       |

# 4.8. <u>Analyse pharmaceutique faite par les pharmaciens du GHPSJ :</u> = sont PLUS précises et PLUS pertinentes que les alertes automatiées +++

En plus des alertes automatisées du logiciel, certaiens prescriptions sont relues par les pharmaciens du GHPSJ.

Ces derniers peuvent faire remonter un commentaire dans les prescritpion via l'icône :

En glissant la souris sur la partie « rose », le commentaire du pharmacien apparait : ces commentaires sont toujours **pertinents et à prendre en compte+++**.

|    | Va<br>Co | lidée<br>mmenta | ire pour le médecin : Prescrit 1 comprimé par jour au lieu de 3/jour. Jennifer,                          | , pharmacienne |         |
|----|----------|-----------------|----------------------------------------------------------------------------------------------------|----------------|---------|
| EC | T        | 0               | PARACETAMOL (DOLIPRANEORODOZ) 500MG COMPRIME O_<br>1 lyoph_or / jour pendant 7 jour(s), 1 lyoph_or à 18h | MED            | 10/05/2 |
| EC | y        |                 | PARACETAMOL (DOLIPRANE) 500 MG, GELULE<br>pendant 22 jour(s)                                             | MED            | 10/05/2 |

# 4.9. <u>Signification des icônes dans la liste des prescriptions :</u>

| Voie ∆7 | Statut 7 | Libellé                                                                                         | 1->  | Débutprem.act.   | \$ | ۲ | 8 | 2 1 | 1 | 0 | * 🔬 |
|---------|----------|-------------------------------------------------------------------------------------------------|------|------------------|----|---|---|-----|---|---|-----|
| IV      | EC       | IMMUNOGLOBULINES POLYV (PRIVIGEN) 5 G/50 ML SOL PR PERF<br>1 flacon / jour, 1 flacon à 14h      | J1/1 | 17/01/2022 14:00 | g  |   |   | Â   |   |   | a   |
| IV      | EC       | SODIUM CHLORURE 0.9% (SERUM PHY), poche 500 mL<br>500 mL / jour pendant 5 jour(s), 500 mL à 14h | J1/5 | 17/01/2022 14:00 | ¥  |   |   | 8   |   |   |     |

|             | Prescrit à la demande                                                                                                    |
|-------------|----------------------------------------------------------------------------------------------------|
|             | Présence d'un commentaire                                                                                                    |
| \$          | Validation pharmaceutique                                                                                                    |
| ġ,          | Avis du pharmacien                                                                                                    |
| 8           | Médicament hors livret (=non disponible sur l'hôpital)                                                                                                    |
| <b>(P</b> ) | Médicament apporté par le patient (= donc on peut lui donner en le prenant<br>dans ses affaires)                                                                     |
| 8           | Prescrit en Urgence                                                                                                    |
|             | Prescription bientôt finie (=et la colonne « statut » apparait en bleu → prescription à reconduire si besoin sinon va disparaitre de la liste quand elle sera finie. |
| <u> </u>    | Produit à risque.                                                                                                    |
| <u></u>     | Médicament hors-GHS (=prise en charge financière particulière)<br>= <b>soumis à validation d'un SENIOR</b>                                                           |
|             | Si prescrit par un interne : apparaitra comme <b>« à valider ».</b>                                                                                                  |

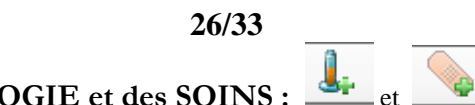

# 5. Prescrire de la BIOLOGIE et des SOINS :

Vous pouvez rechercher chaque examen un à un mais pour simplifier la vie, <u>chaque service a pré-paramétré</u> <u>des protocoles accessibles</u> via l'icône :

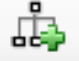

Ex du « bilan d'anémie » dans les protocoles de la gastro-entérologie :

-Sélectionner le bilan voulu en cochant chaque ligne voulue

# -Choisir la date à laquelle le bilan doit être fait.

-Et **valider** (en bas à Droite de l'écran) :

| Recherche Favoris        |                                         |        |                                                                      | B - Bilan anémie<br>(Référentiel de connexion : Protocoles Saint Joseph) |
|--------------------------|-----------------------------------------|--------|----------------------------------------------------------------------|--------------------------------------------------------------------------|
| Niveau Type de protocole |                                         |        |                                                                      |                                                                          |
| Médical O Miste          |                                         | Type V | LibeBé                                                               |                                                                          |
|                          |                                         | BIO    | SANG - FERRITINE                                                     |                                                                          |
|                          | 0                                       | BIO    | SANG - FOLATES ERYTHROCYTAIRES, VITAMINE B9 ERYTHROCYTAIRE           |                                                                          |
| HSJ ANEST/OBSTET.        |                                         | BIO    | SANG - VITAMINE B 12                                                 |                                                                          |
| HSJ ANESTHESIE           |                                         | BIO    | SANG - GROUPE ABO PHENOTYPE RH KELL                                  |                                                                          |
| HSJ BACTERIOLOGIE        |                                         | BIO    | SANG - RAL                                                           |                                                                          |
| I HSJ BIOLOGIE COMMONE   | - i i i i i i i i i i i i i i i i i i i | 010    | CANC BETTER OCYTES                                                   |                                                                          |
| HSJ CHIR, ORTHO          |                                         | BIO    | and relicotoring                                                     |                                                                          |
| HSJ CHIR, UROLOGIQUE     |                                         | BIO    | SANG - PROFIL PROTEIQUE DE L'HEMOLYSE (HAPTOGLOBINE ET OROSOMUCOIDE) |                                                                          |
| E HSJ CHIRURGIE DIG.     |                                         | BIO    | SANG - LDH                                                           |                                                                          |
| E HSJ CHIRURGIE PLAST.   |                                         | -      |                                                                      |                                                                          |
| E HSJ CHIRURGIE VASCU.   |                                         |        |                                                                      |                                                                          |
| E HSJ CHUTE              |                                         |        |                                                                      |                                                                          |
| HSJ DERMATOLOGIE         |                                         |        |                                                                      |                                                                          |
| HSJ DIABETOLOGIE         |                                         |        |                                                                      |                                                                          |
| HSJ DOULEUR              |                                         |        |                                                                      |                                                                          |
| HIS FORMATION            |                                         |        |                                                                      |                                                                          |
| HSJ GASTRO - ENTERO.     |                                         |        |                                                                      |                                                                          |
| B - Bilan anémie         |                                         |        |                                                                      |                                                                          |
| - B - Bilan Hémolyse     |                                         |        |                                                                      |                                                                          |

6. Prescrire des examens complémentaires :

Tous les examens complémentaires sont demandés via DxCare (sauf les endoscopies digestives).

- → Radiographie, échographie, scanner, IRM
- $\rightarrow$  EEG, EMG, EFR, fibroscopie bronchiques, ETT, dopplers vasculaire, holter ECG.

→ ECG : mais sont faits par les IDE/externes/internes en salle

Un questionnaire est à remplir et à valider. Les RDV apparaissent dans l'onglet « rendez-vous ».

# Pour HML : PCI (prescription connectée) pour radio, IRM et scanner.

Pour les autres demandes d'examens, il faut utiliser la demande dans « outil bureautique » et prévenir la cadre ou secrétaire ou le service qui réalise l'examen si urgence.

# 7. <u>LES PAPIERS DE SORTIE = « OUTIL BUREAUTIQUE » :</u>

# 7.1. ORDONNANCES DE SORTIE :

# → Cas 1 : en passant par l'onglet « ORDONNANCES »

=surtout pour les médicaments.

= permet de **RECUPERER LES TRAITEMENTS PRESCRITS DANS DXCARE** au cours de l'hospitalisation.

|   | Prescriptions du séjour courant Historique                                                                               | des ordonnances | : (tous séjour: | rs)    | 2                                                                      | Crdonnances du séjour courant     |
|---|----------------------------------------------------------------------------------------------------|-----------------|-----------------|--------|------------------------------------------------------------------------|-----------------------------------|
|   | Des Statuts                                                                                                    | Trt. Pers       | o Séj           |        | Glissez ici une ou plusieurs colonnes afin d'effectuer un regroupement |                                   |
| 1 |                                                                                                    |                 |                 |        | 9                                                                      | E Libellé Création Créateur ⊽     |
| s | sez ici une ou plusieurs colonnes afin d'effectuer un regi                                                               | oupement        |                 | 14     |                                                                        | 1907/2013                         |
| 1 | Libellé                                                                                                    | ¥oie ⊽          | Туре ⊽          | Statut | 4                                                                      |                                   |
|   | UVEDOSE (VITAMINE D3) 100 000 2ML AMP. BUV.<br>1 ampoule / jour (1 jour(s)/15) pendant 90 jour(s), 1<br>ampoule à 08h    | ORALE           | MED             | EC     | ,                                                                      |                                   |
|   | LEVOTHYROX (LEVOTHYROXINE) 100 UG COMPRIME<br>1 comprimé / jour pendant 30 jour(s), 1 comprimé à 08h                     | ORALE           | MED             | EC     | J                                                                      | 😑 📾 🎄 🙈 👒 🖏 🖏 🐛 🗞 🏠 😂 🗉           |
|   | HYDROCORTISONE 10 MG COMPRIME<br>2 comprimé / jour pendant 30 jour(s), 2 comprimé à 08h                                  | ORALE           | MED             | EC     | ſ                                                                      | Ē Prescripteur ⊽ Groupe ⊽ Libellé |
|   | TARDYFERON B9, COMPRIME<br>1 comprimé / jour pendant 30 jour(s), 1 comprimé à 08h                                        | ORALE           | MED             | EC     | J                                                                      | 4                                 |
|   | TRIATEC (RAMIPRIL) 1.25 MG COMPRIME<br>1 comprimé / jour pendant 30 jour(s), 1 comprimé à 08h                            | ORALE           | MED             | EC     | J                                                                      |                                   |
|   | Glucose 5% sur 24h<br>PRF de 1000 mL sur 24h00 à 18h pendant 7 jour(s)                                                   | IVL             | PRF             | EC     | J                                                                      |                                   |
|   | EUPANTOL (PANTOPRAZOLE) 20 MG COMPRIME<br>1 comprimé / jour pendant 30 jour(s), 1 comprimé à 18h                         | ORALE           | MED             | EC     | J                                                                      |                                   |
|   | Amoxicilline/acide clavulanique (Augmentin)/50ml NaCl<br>0.9%<br>PRF de 50 mL sur 30min toutes les 8 h pendant 8 iour(s) | IVL             | PRF             | EC     | J                                                                      |                                   |
|   | DOLIPRANE (PARACETAMOL) 500 MG, GELULE<br>8 gélule / jour pendant 30 jour(s), 2 gélule toutes les 6 h                    | ORALE           | MED             | EC     | J                                                                      |                                   |
|   |                                                                                                    |                 |                 |        |                                                                        |                                   |
|   | - 10                                                                                                    |                 |                 |        | Þ                                                                      |                                   |
|   |                                                                                                    |                 |                 |        |                                                                        |                                   |

Partie DROITE(3 et 5) = ordonnance de sortie en cours de création. 3 : Permet de créer l'ordonnance et de la valider/dévalider. 5 : Détail de l'ordonnance en cours de création

# Comment créer une ORDONNANCE DE SORTIE :

- a- Créer l'ordonnance en cliquant sur
- 2
- b- Aller dans la partie 4 pour sélectionner la ou les lignes de prescription que vous souhaitez transférer dans la nouvelle ordonnance.
- c- En faisant un « clic droit » vous avez plusieurs options :

Prescrire sans modification de posologie

Prescrire avec modification de posologie Dans ce cas la prescription s'ouvre.

Ordonnances

| 3 | Prescrire avec                 | •   | reprise de la durée |  |
|---|--------------------------------|-----|---------------------|--|
|   | Prescrire avec modification et | +13 | durée de 30 jours   |  |
|   |                                |     | la durée restante   |  |

Vous pouvez modifier la durée du traitement au moment du transfert. Trois possibilités :

- Reprise de la durée prescrite
- Durée de 30 jours
- Appliquer la durée restante par rapport à la prescription initiale

Les traitements transférés dans la nouvelle ordonnance apparaissent dans la partie 5.

Vous pouvez aussi ajouter d'autres traitement en utilisant la barre de prescription.

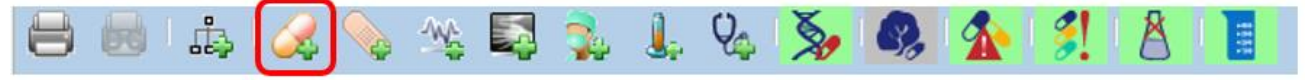

Une fois les prescriptions réalisées, vous pouvez accéder à différentes fonctions via le clic droit (s'applique à un ou plusieurs médicaments, selon la sélection) :

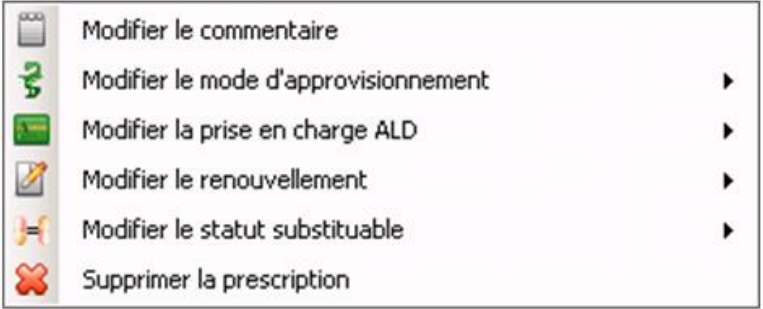

d- Une fois l'ordonnance terminée, cliquer sur 💟

 Ordonnances du séjour courant

 Pour valider l'ordonnance sélectionnée

 Pour dévalider l'ordonnance sélectionnée

Pour supprimer l'ordonnance sélectionnée

e- Une fois l'ordonnance validée vous ne piouvez plus la modifier.

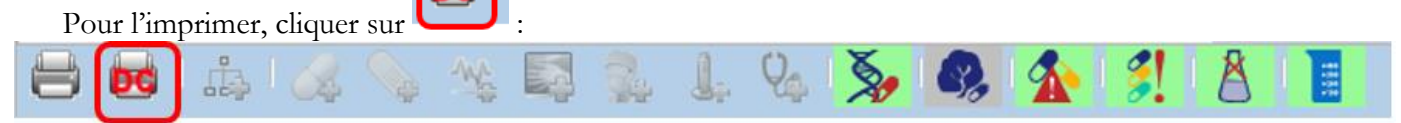

Ceci permet d'ouvrir l'ordonnance en format « word », qui peut être encore corrigée à la main.

Sélectionner la trame que vous souhaitez et cliquer sur U

- ORDO.MEDICAMENT
- ORDO.médicaments100% (= ordonnance bizone)

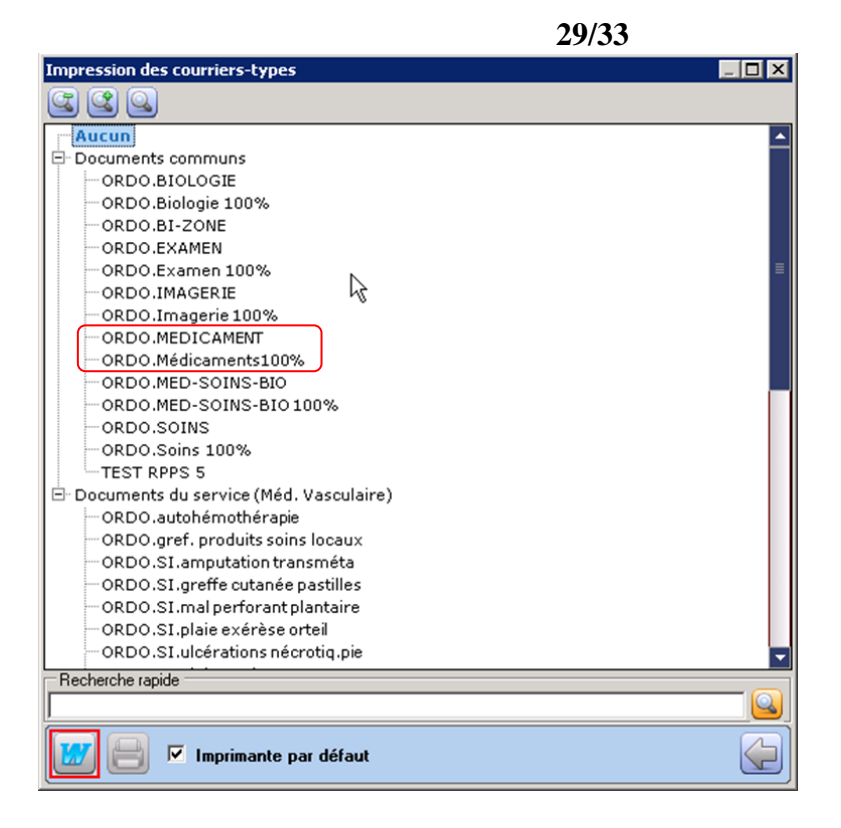

Il faudra alors :

- L'imprimer pour la donner au patient.
- <u>ET</u>
  - L'enregistrer +++ dans le dossier informatisé du patient. (cf infra dans la partie CRH)

# →Cas 2 : En passant par l' « Outil bureautique ».

= permet d'**UTILISER LES ORDONNANCES PRE-PARAMETREES** de votre service (médicaments, bio, imageries, etc...).

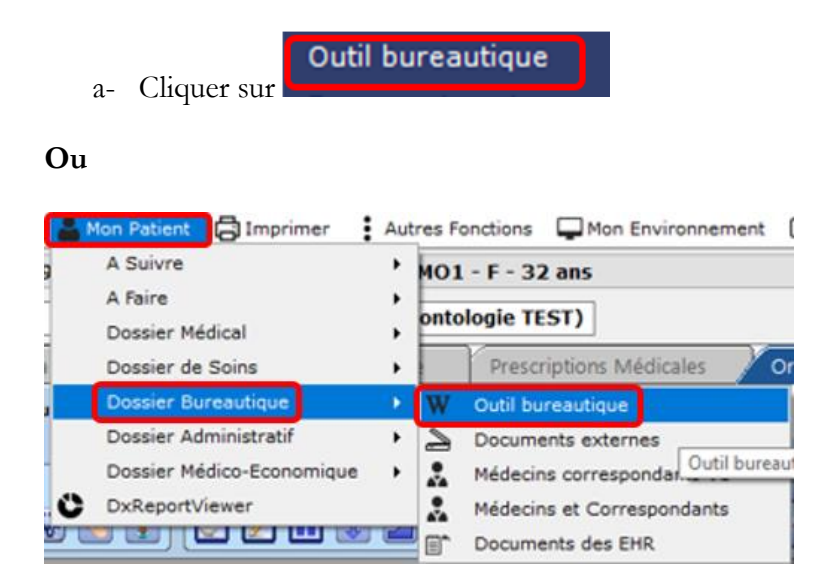

=Ceci ouvre « Word ».

b- Dans « Word », cliquer sur « lettres types » :

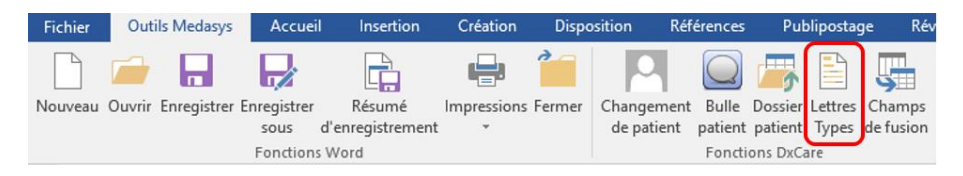

Ceci ouvre une fenêtre si permet d'accéder aux différents documents pré-paramétrés de votre service :

|                                                                                                    | Liste des courriers-types |                                      |                                               |             |  |  |
|----------------------------------------------------------------------------------------------------|---------------------------|--------------------------------------|-----------------------------------------------|-------------|--|--|
|                                                                                                    | Courriers-                | types (DxCare)                       | Favoris                                       |             |  |  |
|                                                                                                    | Туре                      |                                      |                                               | ~           |  |  |
|                                                                                                    | Filtre                    |                                      |                                               | 2           |  |  |
|                                                                                                    | ○ Comn<br>● Servic        | nun<br>:e Méd. Interr                | ne                                            | préparation |  |  |
| ADM - Préadmission médecine interne (AUTRE DOCUMENT ADMINISTRATIF)<br>CER. Certificat Med Int vierge (CERTIFICAT)<br>CRH MED INTERNE (CRH)<br>Lettre CS médecine interne (COURRIER)<br>Lettre CS médecine interne TELECONSULTATION (COURRIER)<br>lettre de décès médecine interne (COURRIER)<br>Lettre de sortie Med interne (OBSERVATION MÉDICALE)<br>Lettre de sortie Med interne (OBSERVATION MÉDICALE)<br>Lettre type VIP (Dr Azria) (COURRIER)<br>ORDO ACLASTA (MED + IDE) (ORDONNANCE)<br>ORDO Bilan Anémie (ORDONNANCE)<br>ORDO Bilan anémie 100% (ORDONNANCE)<br>ORDO Bilan phosphocalcique (ORDONNANCE)<br>ORDO Bilan standard (ORDONNANCE)<br>ORDO Bilan standard (ORDONNANCE)<br>ORDO Bilan standard 100% (ORDONNANCE)<br>ORDO Bilan standard 100% (ORDONNANCE)<br>ORDO Bilan standard 100% (ORDONNANCE)<br>ORDO Chlorhydrate de pilocarpine (ORDONNANCE)<br>ORDO Chlorhydrate pilocarpine (ORDONNANCE)<br>ORDO METHOTREXATE (MED+BIO) 100% (ORDONNANCE)<br>ORDO Protocole Corticoïde (ORDONNANCE)<br>ORDO Protocole Corticoïde (ORDONNANCE)<br>ORDO Protocole Corticoïde (ORDONNANCE)<br>ORDO Protocole Corticoïde (ORDONNANCE)<br>ORDO Protocole Corticoïde (ORDONNANCE)<br>ORDO Protocole Corticoïde (ORDONNANCE)<br>ORDO. IDE soins de sonde urinaire (ORDONNANCE)<br>ORDO. IDE soins de sonde urinaire (ORDONNANCE)<br>ORDO. IDE soins de sonde urinaire (ORDONNANCE)<br>ORDO. Matériel pour sonde urinaire (ORDONNANCE)<br>ORDO. MED INTERNE (ORDONNANCE)<br>ORDO. MED INTERNE (ORDONNANCE)<br>ORDO. MED INTERNE (ORDONNANCE) |                           |                                      |                                               |             |  |  |
|                                                                                                    | Trier su                  | r la date de der                     | rnière modification                           |             |  |  |
|                                                                                                    | Nouv Docu                 | <b>reau document</b><br>ment courant | t 🗹 Nouveau module pour générer les courriers | 2           |  |  |

- c- Sélectionner l'ordonnance pré-paramétrée choisie.
- d- La modifier si besoin.
- e- L'imprimer.
- f- L'enregistrer dans le dossier du patient.

NB : Dans certaines observations médicales, les ordonnances les plus utilisées sont accessibles en « ouverture rapide » depuis l'observation.

# ATTENTION : Toutes les ORDONNANCES doivent être enregistrées dans le DOSSIER informatisé du PATIENT (= traçabilité+++) – (cf infra dans la partie CRH).

#### 7.2. <u>Les CRH = « outil bureautique ».</u>

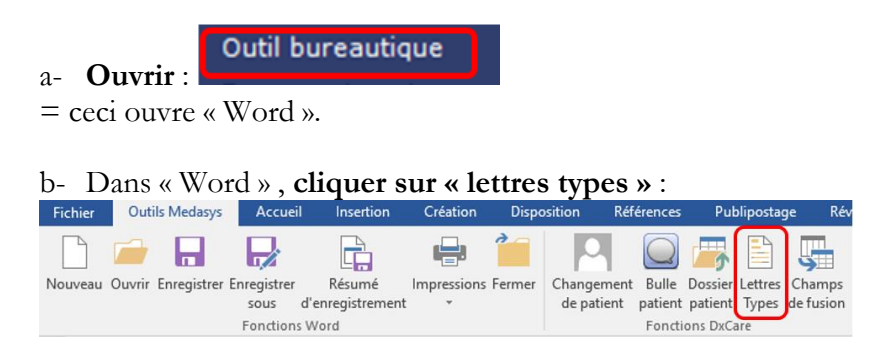

=Ceci ouvre une fenêtre si permet d'accéder aux différents documents pré-paramétrés de votre service.

c- Sélectionner le modèle de CRH voulu.

Courriers-types (DxCare) Favoris Туре Filtre O Commun Documents en préparation Service Méd. Interne  $\sim$ Patient ADM - Préadmission médecine interne (AUTRE DOCUMENT ADMINISTRATIF) CER. Certificat Med Int vierge (CERTIFICAT) CRH MED INTERNE (CRH) Lettre CS médecine interne (COURRIER) ^ Lettre CS medecine interne TELECONSULTATION (COURRIER) lettre de décès médecine interne (COURRIER) Lettre de sortie Med interne (OBSERVATION MÉDICALE) Lettre pour correspondant Médecine interne (COURRIER) Lettre type VIP (Dr Azria) (COURRIER) ORDO ACLASTA (MED + IDE) (ORDONNANCE) ORDO Bilan Anémie (ORDONNANCE) ORDO Bilan anémie 100% (ORDONNANCE) ORDO Bilan phosphocalcique (ORDONNANCE) ORDO Bilan phosphocalcique 100% (ORDONNANCE) ORDO Bilan standard (ORDONNANCE) ORDO Bilan standard 100% (ORDONNANCE) ORDO Chlorhydrate de pilocarpine (ORDONNANCE) ORDO Chlorhydrate pilocarp 100% (ORDONNANCE) ORDO METHOTREXATE (MED+BIO) 100% (ORDONNANCE) ORDO Protocole Corticoïde (ORDONNANCE) ORDO Protocole Corticoïde 100% (ORDONNANCE) ORDO. IDE soins de sonde urinaire (ORDONNANCE) ORDO. INSULINE schéma adaptation (ORDONNANCE) ORDO. Matériel pour sonde urinaire (ORDONNANCE) ORDO. MED INTERNE (ORDONNANCE) ORDO. MED INTERNE 100% (ORDONNANCE) Trier sur la date de dernière modification Nouveau document Nouveau module pour générer les courriers O Document courant

NB : Certains services ont plusieurs modèles de CRH car ils ont plusieurs modèles d'observation. ATTENTION : UNE observation est reliée à UN type de CRH. →Attention à ne pas mélanger +++.

- d- La modifier si besoin.
- e- L'imprimer.
- f- L'enregistrer dans le dossier du patient (+++)

| 🖎 Résumé d'enregistrement 🗙                                                    |                                                                                                    |                               |  |  |  |  |
|--------------------------------------------------------------------------------|----------------------------------------------------------------------------------------------------|-------------------------------|--|--|--|--|
| Code<br>Modifié le<br>Transcripteur<br>Libellé<br>(256 car.)                   | 22/0000000//     Patient       Patient     NDA: 121193076       Envoi au DMC     Image: Comparison of the state of the state | Confidentiel Rédacteurs       |  |  |  |  |
| Service<br>Date de valeur<br>Date limite<br>Type<br>Groupe Métier<br>Rédacteur | Med. Interne                                                                                                    | Lecteurs                      |  |  |  |  |
| Responsable                                                                    | MENAGE Elodie                                                                                                    | A faire signer par le patient |  |  |  |  |

Au moment d'enregistrer une **ORDONNANCE ou un CRH** dans « Word », une **fenêtre « Résumé** d'enregistrement » s'ouvre.

Penser :

- Sélectionner un senior référent dans la case « responsable ».
- Modifier le statut « à compléter » par « Envoyé » (après accord de votre senior).

# **ATTENTION :**

Certains services autorisent les internes à valider les CRH mais d'autres NON, donc appliquer les règles propres à votre service.

# -FIN-